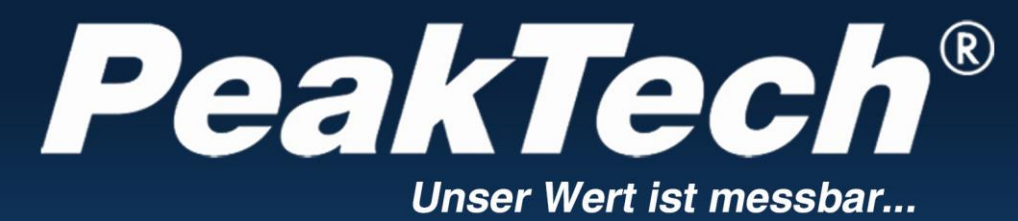

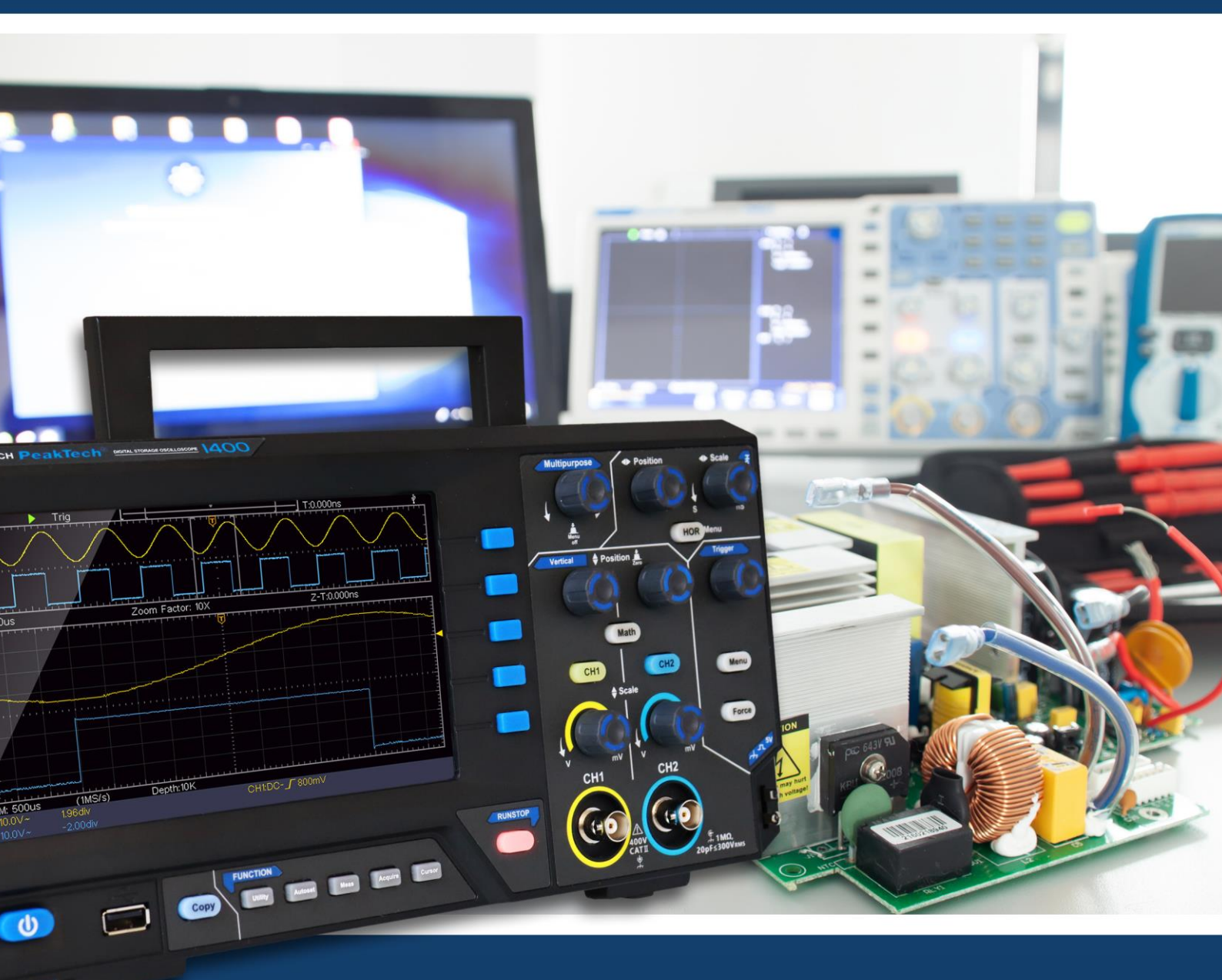

*PeakTech*<sup>®</sup> 1400 - 1404

# Käyttöohjeet

Digitaalisen muistin oskilloskoopit

# Sisällysluettelo

| 1 Yleiset turvallisuusvaatimukset                                                                                                    |                      |
|----------------------------------------------------------------------------------------------------|----------------------|
| 2. Turvallisuustermit ja -symbolit                                                                                                    |                      |
| 3. Pikakäynnistys                                                                                                    |                      |
| Johdatus oskilloskoopin asetuksiin<br>Etupaneeli<br>Takaseinä<br>Valvonta-alue                                                               | <b>4</b><br>         |
| Käyttöliittymän esittely                                                                                                    | 7                    |
| Toimintatestin suorittaminen                                                                                                    | 9                    |
| Miten anturin kompensointi suoritetaan?                                                                                                    |                      |
| Esivaimennuskertoimen asettaminen                                                                                                    |                      |
| Anturin turvallinen käyttö                                                                                                    |                      |
| Itsekalibroinnin suorittaminen:                                                                                                    |                      |
| Johdanto vertikaaliseen järjestelmään                                                                                                    |                      |
| Johdanto horisontaaliseen järjestelmään                                                                                                    |                      |
| Johdanto laukaisujärjestelmään                                                                                                    | 14                   |
| 4. Kehittynyt käyttöopas                                                                                                    |                      |
| Pystyjärjestelmän asettaminen                                                                                                    |                      |
| Käytä matemaattista manipulointitoimintoa<br>Aaltomuodon laskenta<br>FFT-toiminnon käyttäminen                                               | <b></b>              |
| Käytä pystyasennon ja asteikon säätimiä<br>Aaltomuodon zoomaaminen<br>Yksittäinen laukaisin<br>Vaihtoehtoinen liipaisu (liipaisutapa: reuna) | 22<br>23<br>25<br>26 |
| Toimintovalikon käyttäminen                                                                                                    |                      |
| Näytteenoton/näytön asettaminen                                                                                                    |                      |
| Aaltomuodon tallentaminen ja palauttaminen<br>Apujärjestelmätoiminnon asettaminen<br>Laitteen laiteohjelmiston päivittäminen                 |                      |
| Kuinka mitata automaattisesti                                                                                                    |                      |
| Kuinka mitata kursoreilla<br>Toimintonäppäinten käyttäminen                                                                                  |                      |
| 5 Tietoliikenne tietokoneen kanssa                                                                                                    |                      |
| 6. Sovellusesimerkkeiä                                                                                                    | 52                   |
| Esimerkki 1: Yksinkertaisen signaalin mittaaminen                                                                                            |                      |
| Esimerkki 2: Vahvistimen vahvistaminen mittauspiirissä                                                                                       |                      |
| ±                                                                                                    |                      |

| Esimerkki 3: Yksittäisen signaalin  | ı kerääminen5  | 54         |
|-------------------------------------|----------------|------------|
| Esimerkki 4: Analysoi signaalin yl  | ksityiskohdat5 | 55         |
| Esimerkki 5: X-Y-funktion sovelta   | aminen5        | 57         |
| Esimerkki 6: Videosignaalin lauka   | aisu5          | 59         |
| 7. Vianmääritys                     |                | 60         |
| 8. Tekniset tiedot                  |                | 61         |
| Yleiset tekniset tiedot             |                | <b>5</b> 5 |
| 9. Liite                            |                | <i></i> 55 |
| Lisäys A: Täydennysosa              |                | <b>65</b>  |
| Liite B: Yleinen hoito ja puhdistus | s              | 56         |

# 1. Yleiset turvallisuusvaatimukset

Tämä tuote täyttää seuraavien Euroopan unionin direktiivien CE-vaatimustenmukaisuutta koskevat vaatimukset: 2014/30/EU (sähkömagneettinen yhteensopivuus), 2014/35/EU (pienjännite), 2011/65/EU (RoHS).

Ylijänniteluokka II; saastumisaste 2.

Lue seuraavat turvallisuusohjeet ennen käyttöä, jotta vältät mahdolliset fyysiset vammat ja suojaat tätä tuotetta tai muita liitettyjä tuotteita vaurioilta. Varmista mahdollisten vaarojen välttämiseksi, että tätä tuotetta käytetään vain määritellyillä alueilla.

Näiden ohjeiden noudattamatta jättämisestä aiheutuneet vahingot eivät kuulu minkäänlaisten korvausvaatimusten piiriin. Sisäisen huollon saa suorittaa vain pätevä henkilö.

Tulipalojen tai henkilövahinkojen estämiseksi:

- Käytä sopivaa verkkokaapelia. Käytä vain laitteen mukana toimitettua ja maassasi hyväksyttyä verkkokaapelia.
- Kytke tai irrota yhteys oikein. Jos anturi tai testijohto on kytketty jännitelähteeseen, älä kytke tai irrota anturia tai testijohtoa.
- Tuote on maadoitettu. Tämä tuote on maadoitettu verkkokaapelin maadoitusjohtimen kautta. Sähköiskun välttämiseksi maadoitusjohtimen on oltava maadoitettu. Laite on maadoitettava asianmukaisesti ennen kuin se kytketään tulo- tai lähtöliittimiin. Jos laitetta käytetään vaihtovirralla, mittauksia ei saa tehdä suoraan vaihtovirtalähteistä, koska se voi johtaa oikosulkuun. Tämä johtuu siitä, että testimaadoitus ja verkkokaapelin suojamaadoitus on kytketty yhteen.
- Tarkista kaikki liitäntöjen nimellisarvot. Tulipalon tai sähköiskun vaaran välttämiseksi tarkista kaikki tämän tuotteen luokitukset ja merkinnät. Lisätietoja luokituksista on käyttöoppaassa ennen laitteen kytkemistä.
- Alä käytä laitetta ilman suojuksia. Älä käytä laitetta, jos kannet tai paneelit on poistettu.
- Käytä oikeaa sulaketta. Käytä vain tälle laitteelle määriteltyä sulakkeen tyyppiä ja arvoa.
- Vältä alttiita virtapiirejä. Ole varovainen työskennellessäsi alttiiden virtapiirien parissa sähköiskun tai muun loukkaantumisen vaaran välttämiseksi.
- Älä käytä laitetta, jos se on vaurioitunut. Jos epäilet, että laite on vaurioitunut, pyydä pätevää huoltohenkilöstöä tarkastamaan se ennen laitteen jatkokäyttöä.
- Käytä oskilloskooppia hyvin ilmastoidussa tilassa. Varmista, että laite on asennettu siten, että ilmanvaihto on kunnollinen.
- Älä käytä kosteassa ympäristössä.
- Älä käytä räjähdysvaarallisissa tiloissa.
- Pidä tuotteen pinnat puhtaina ja kuivina.

# 2. Turvallisuustermit ja -symbolit

### Turvallisuusehdot

Tässä käsikirjassa käytetyt termit (Seuraavat termit voivat esiintyä tässä käsikirjassa):

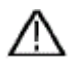

Varoitus: Varoitus tarkoittaa olosuhteita tai käytäntöjä, jotka voivat johtaa loukkaantumiseen tai hengenvaaraan.

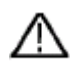

Varoitus: Varoitus tarkoittaa olosuhteita tai toimintatapoja, jotka voivat aiheuttaa vahinkoa tälle tuotteelle tai muulle omaisuudelle.

Tuotetta koskevat ehdot. Seuraavat ehdot voivat esiintyä tässä tuotteessa:

Vaara: Ilmaisee välitöntä vaaraa tai loukkaantumisen mahdollisuutta.

Varoitus: Osoittaa mahdollisen vaaran tai loukkaantumisen.

Varoitus: Ilmaisee laitteen tai muiden kohteiden mahdollista vaurioitumista.

# Turvasymbolit

Tuotteessa olevat symbolit. Tuotteessa voi olla seuraava symboli:

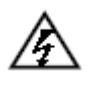

Vaarallinen jännite

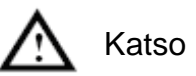

Katso käsikirja

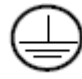

Suojajohtimen liitäntä

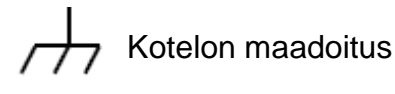

Maaliitin

Lue seuraavat turvallisuusohjeet huolellisesti ennen testerin käyttöä, jotta vältät henkilövahingot ja estät tuotteen ja siihen liitettyjen laitteiden vahingoittumisen. Tätä tuotetta saa käyttää vain määritettyihin sovelluksiin.

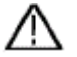

### Varoitus:

Oskilloskoopin kahta kanavaa ei ole galvaanisesti eristetty. Kanavilla on oltava yhteinen maadoitus mittauksen aikana. Oikosulkujen välttämiseksi kahta anturin maadoitusta ei saa kytkeä kahteen eri, eristämättömään tasajännitetasoon.

Kaavio oskilloskoopin maadoitusjohdon kytkemisestä:

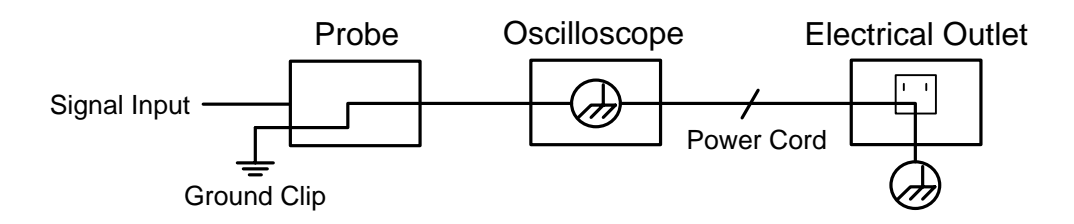

Vaihtovirtaa ei saa mitata, kun vaihtovirtakäyttöinen oskilloskooppi on liitinten kautta kytketty vaihtovirtakäyttöiseen tietokoneeseen.

### Varoitus:

Tulipalon tai sähköiskun välttämiseksi noudata seuraavia ohjeita, jos kytketyn oskilloskoopin tulosignaali on yli 42 V piikki (30 Vrms) tai jos virtapiirit ylittävät 4800 VA:

- Käytä vain lisävarusteena saatavia eristettyjä jännitesondeja ja testikaapeleita.
- Tarkista lisävarusteet, kuten anturi, ennen käyttöä ja vaihda ne, jos ne ovat vaurioituneet.
- Poista anturit, testijohdot ja muut tarvikkeet heti käytön jälkeen.
- Irrota USB-kaapeli, joka yhdistää oskilloskoopin tietokoneeseen.
- Älä käytä laitteen nimellisarvoa suurempia syöttöjännitteitä, koska anturin kärjen jännite siirtyy suoraan oskilloskooppiin. Ole varovainen, kun anturi on asetettu 1:1.
- Älä käytä alttiina olevia metallisia BNC- tai banaanipistokkeita.
- Älä työnnä metalliesineitä liitäntöihin.

# 3. Nopea käynnistys

#### Johdatus oskilloskoopin rakentamiseen

Tässä luvussa kuvataan oskilloskoopin etupaneelin toimintaa ja toimintoja yksinkertaisella tavalla, jotta voit tutustua oskilloskoopin toimintaan hetkessä.

### Etulevy

Etupuolella on kiertonupit ja toimintonäppäimet. Näytön oikealla puolella olevassa sarakkeessa olevat 5 painiketta ovat valikkovalintanäppäimiä, joilla voit asettaa nykyisen valikon eri vaihtoehtoja. Muut näppäimet ovat toimintonäppäimiä, joilla voit kutsua erilaisia toimintovalikkoja tai kutsua suoraan tietyn toiminnon sovelluksen.

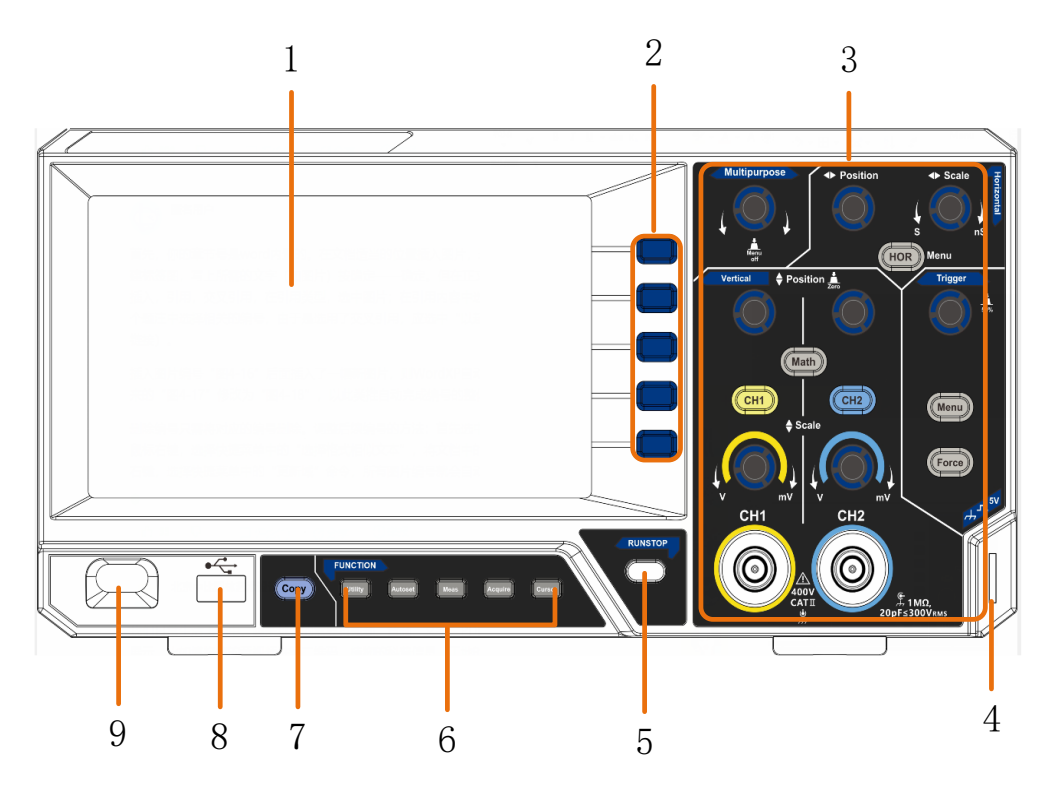

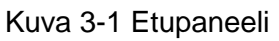

- 1. Näyttöalue
- 2. Valikon valintapainikkeet: Valitse oikea valikkokohta.
- 3. Ohjausalue (painikkeet ja säätimet)
- 4. Anturin kompensointi: Mittaussignaalin (5V/1kHz) lähtö.
- Run/Stop-painike: Aktivoi tai deaktivoi tulosignaalien näytteenotto. Huomautus: Jos STOP-tilassa ei ole näytteenottoa, aaltomuodon pystysuuntaista jakoa ja vaakasuuntaista aikaperustaa voidaan silti säätää tietyllä alueella, eli signaalia voidaan laajentaa vaaka- tai pystysuunnassa. Jos vaakasuuntainen aikaperusta on ≤50 ms, vaakasuuntaista aikaperustaa voidaan pidentää alaspäin 4 jakoa.
- 6. Toimintonäppäinten valikoima: 5 näppäintä yhteensä.
- 7. Kopioi-painike: Kopioi: Tämä painike on pikakuvake Utility-toimintovalikon Tallenna-toiminnolle. Tämän painikkeen painaminen vastaa Tallenna-valikon Tallenna-vaihtoehtoa. Aaltomuoto, konfiguraatio tai näyttöruutu voidaan

tallentaa Save (Tallenna) -valikossa valitun tyypin mukaan.

- 8. **USB-isäntäportti:** Sitä käytetään tiedonsiirtoon, kun ulkoinen USB-laite on kytketty oskilloskooppiin, jota pidetään "isäntälaitteena". Esimerkiksi: aaltomuodon tallentaminen USB-muistitikulle on tehtävä tämän portin kautta.
- 9. On/Off-kytkin

# Takaisin seinä

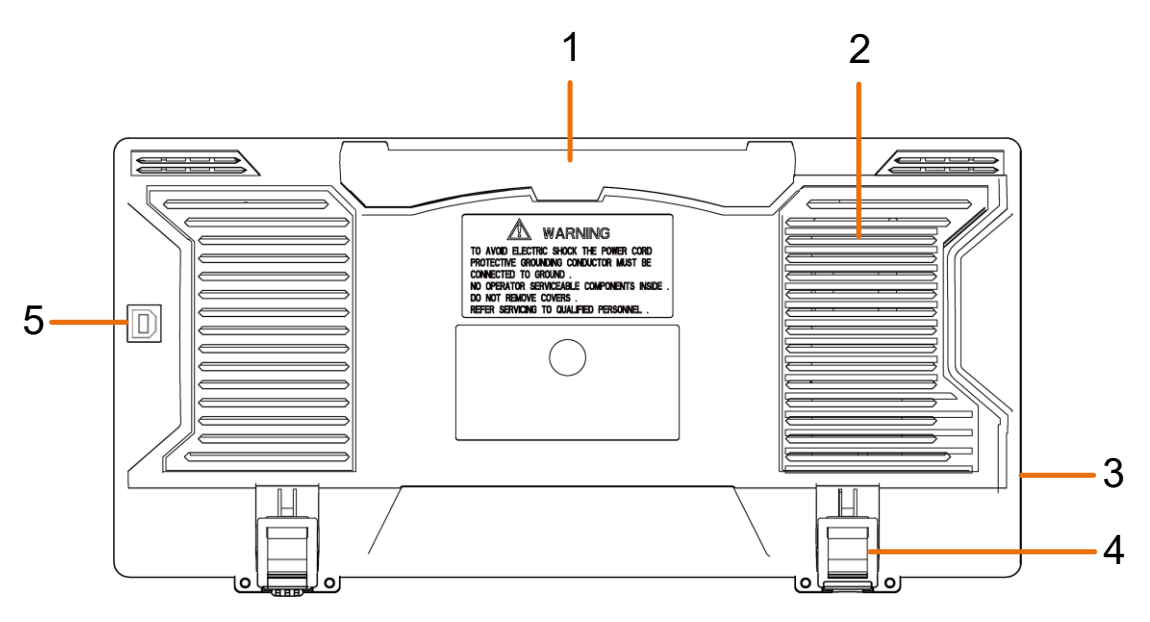

Kuva 3-2 Takaseinä

- 1. Kahva
- 2. Ilmanvaihtoaukot
- 3. AC-verkkotulopistorasia
- 4. Jalustan jalat: Oskilloskoopin kallistuskulman säätämiseen.
- 5. **USB-laiteportti:** Sitä käytetään tiedonsiirtoon, kun ulkoinen USB-laite liitetään oskilloskooppiin, jota pidetään "orjalaitteena". Esimerkiksi: Käytä tätä porttia, kun kytket tietokoneen oskilloskooppiin USB:n kautta.

### Valvonta alue

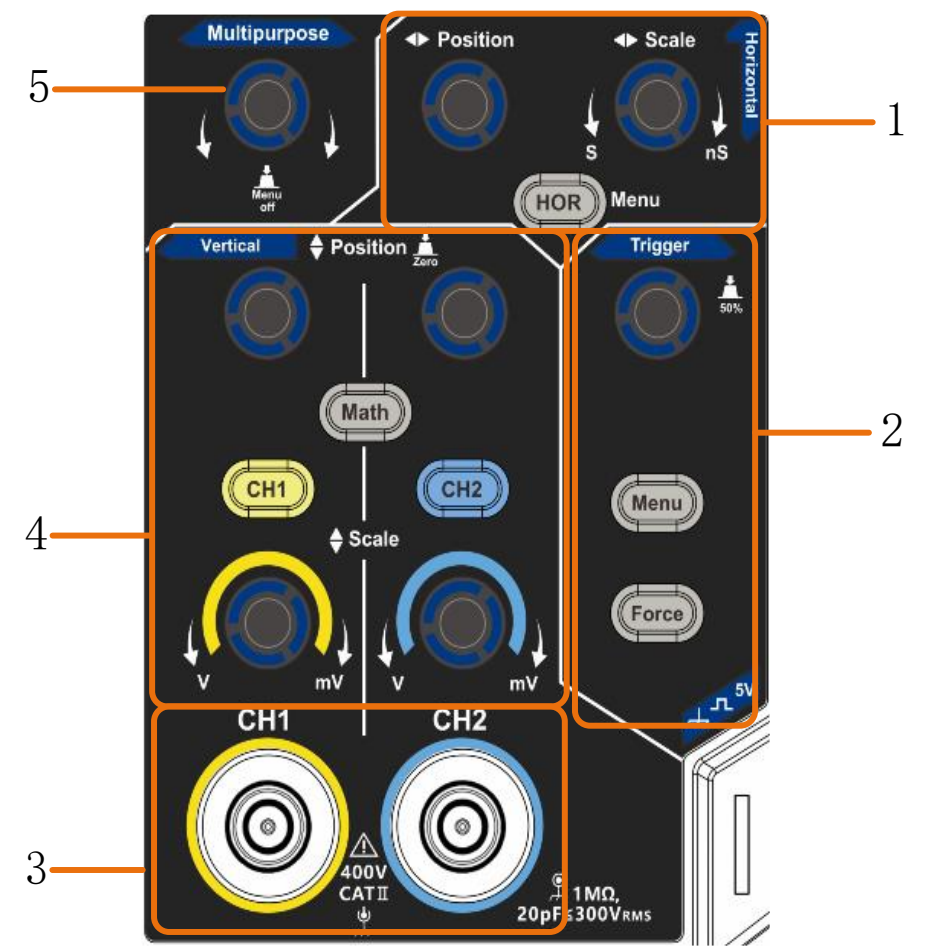

Kuva 3-3 Yleiskatsaus valvonta-alue

1. Vaakasuora ohjauspaneeli, jossa on 1 painike ja 2 ohjainta.

Näppäin "HOR" viittaa valikkoon, jossa asetetaan vaakasuuntainen järjestelmä, "Horizontal Position"-säädin ohjaa laukaisuasentoa, "Horizontal Scale"-näppäin ohjaa aikaperustaa.

2. Laukaisimen ohjausalue, jossa on painikkeet2 ja 1 kiertosäädin.

Laukaisutason painikkeella asetetaan laukaisujännite. Muut painikkeet2 viittaavat laukaisujärjestelmän asetuksiin.

- 3. Signaalin tulokanava
- 4. Pystysuora ohjauspaneeli, jossa on 3 painiketta ja 4 ohjainta.

"CH1"- ja "CH2"-painikkeet vastaavat CH1:n ja CH2:n asetusvalikoita, ja "Math"painike viittaa matemaattiseen valikkoon, joka koostuu kuudesta toimintatyypistä, kuten CH1-CH2, CH2-CH1, CH1+CH2, CH1\*CH2, CH1/CH2 ja FFT. Kaksi "Vertical Position"-säädintä säätävät CH1/CH2:n pystyasentoa ja kaksi "Scale"-säädintä CH1:n, CH2:n jänniteasteikkoa.

 M-nuppi (monitoimisäädin): Kun valikossa näkyy kuvake M, voit kääntää M-säädintä valikon valitsemiseksi tai arvon asettamiseksi. Voit sulkea valikon vasemmalle tai oikealle painamalla sitä.

# Käyttöliittymän esittely

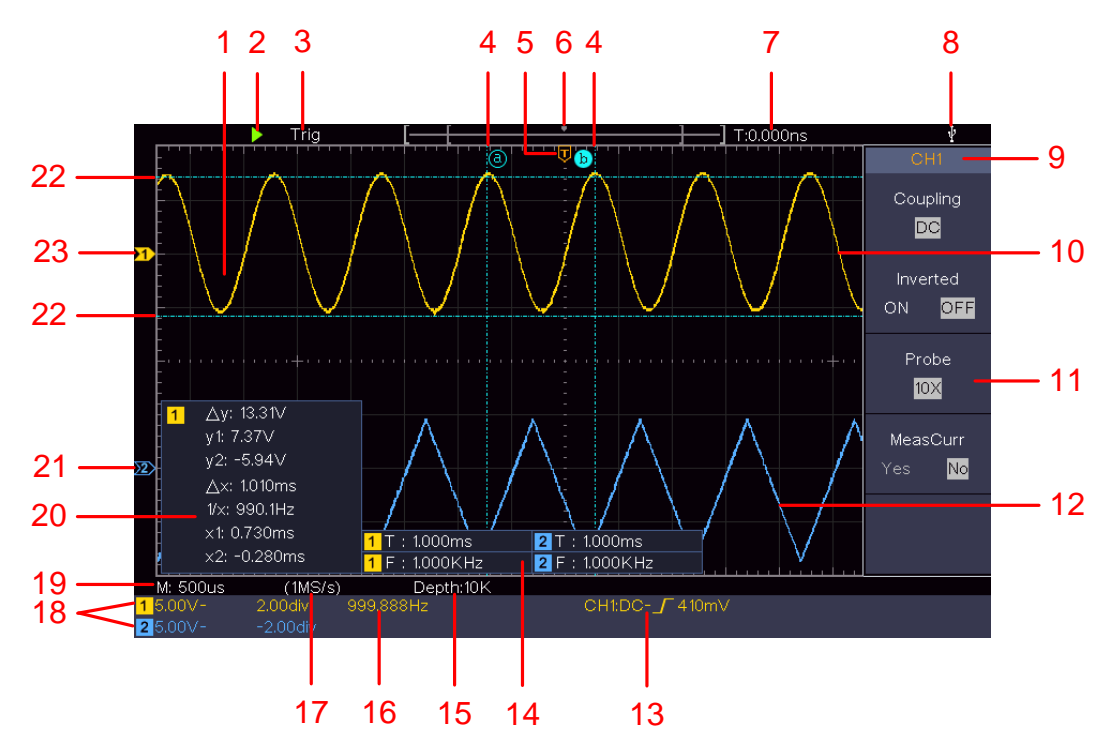

Kuva 3-4 Havainnollistava piirros näyttöliittymistä

- 1. Aaltomuodon näyttöalue.
- 2. Suorita/pysäytä
- 3. Laukaisimen tila, mukaan lukien:

Auto: Automaattinen tila ja aaltomuodon ottaminen ilman laukaisua.

Liipaisu: Tunnista liipaisu ja kaappaa aaltomuoto.

Valmis: Esi-käynnistetyt tiedot on tallennettu ja valmiina laukaisua varten.

Skannaa: Tallentaa ja näyttää aaltomuodon jatkuvasti.

Stop: Tiedonkeruu lopetettu.

- 4. Kaksi sinistä katkoviivaa osoittavat kursorin mittauksen pystysuoran sijainnin.
- 5. T-osoitin osoittaa laukaisimen vaaka-asennon.
- 6. Osoitin näyttää laukaisimen sijainnin tallennuspituudessa.
- 7. Se näyttää nykyisen laukaisuarvon ja nykyisen ikkunan sijainnin sisäisessä muistissa.
- 8. Se osoittaa, että oskilloskooppiin on kytketty USB-tietoväline.
- 9. Nykyisen valikon kanavan tunniste.
- 10. CH1:n aaltomuoto.
- 11. Oikea valikko.
- 12. CH2:n aaltomuoto.

13. Nykyinen laukaisutyyppi:

Г

Laukaisu nousevalla reunalla

Laukaisu laskevalla reunalla

Näytössä näkyy vastaavan kanavan liipaisutason arvo.

- 15. Mitatut arvot osoittavat tallennuksen pituuden.
- 16. Laukaisusignaalin taajuus.
- 17. Lukemat näyttävät nykyisen näytteenottotaajuuden.
- 18. Lukemat ilmaisevat vastaavan jännitejaon ja kanavien nolla-asennot. "BW" ilmaisee kaistanleveysrajan.

Symboli osoittaa kanavan kytkentätilan.

- "-" tarkoittaa tasavirtakytkentää
- ' $\sim$ ' tarkoittaa vaihtovirtakytkentää.
- " 📥 " tarkoittaa GND-kytkentää
- 19. Näytössä näkyy pääaikaperustan asetus.
- 20. Tämä on kursorien mittausikkuna, jossa näkyvät kursorien absoluuttiset arvot ja mitatut arvot.
- 21. Sininen osoitin osoittaa kanavan CH2 aaltomuodon maadoitusreferenssipisteen (nolla-asento). Jos osoitin ei näy, se tarkoittaa, että tämä kanava ei ole auki.
- 22. Kaksi sinistä katkoviivaa osoittavat kursorin mittauksen vaakasuoran sijainnin.
- 23. Keltainen osoitin osoittaa kanavan CH1 aaltomuodon maadoitusviitekohdan (nolla-asento). Jos osoitin ei näy, se tarkoittaa, että kanava ei ole auki.

### Miten yleistarkastus suoritetaan?

Kun olet saanut uuden oskilloskoopin, tarkista laite seuraavien vaiheiden avulla:

#### 1. tarkista, onko kuljetusvaurioita.

Jos pakkauslaatikko tai vaahtomuovinen suojatyyny on vakavasti vaurioitunut, älä heitä sitä pois ennen kuin koko laite ja sen lisävarusteet ovat läpäisseet sähköiset ja mekaaniset ominaisuustestit.

#### 2. check tarvikkeet

Mukana toimitetut lisävarusteet on jo kuvattu kohdassa "Fehler! Verweisquelle konnte icht gefunden werden." tämän käyttöoppaan osassa. Tämän kuvauksen avulla voit tarkistaa, onko jokin lisävaruste kadonnut. Jos lisävaruste on kadonnut tai vahingoittunut, ota yhteys asiasta vastaavaan jälleenmyyjään tai paikalliseen toimipisteeseemme.

#### 3. check koko laite

Jos huomaat, että laitteen ulkonäkö on vahingoittunut, laite ei toimi normaalisti tai ei läpäise suorituskykytestiä, ota yhteys paikalliseen jälleenmyyjään tai toimistoomme. Jos laite on vaurioitunut kuljetuksen aikana, säilytä pakkaus. Jos asiasta ilmoitetaan kuljetusosastolle tai vastuulliselle jälleenmyyjällemme, järjestämme laitteen korjauksen tai vaihdon.

### Toiminnallisen testin suorittaminen

Suorita nopea toimintatarkastus varmistaaksesi yksikön normaali toiminta seuraavasti:

1. Kytke verkkokaapeli sopivaan virtalähteeseen. Paina laitteen vasemmassa alareunassa olevaa painiketta.

Laite suorittaa kaikki itsetestit ja näyttää käynnistyslogon. Paina **Utility-näppäintä** ja valitse oikeanpuoleisesta valikosta **Function**. Valitse vasemmanpuoleisessa valikossa **Adjust (Säädä)** ja oikeanpuoleisessa valikossa **Default (Oletus).** Valikossa anturin vaimennuskertoimen oletusarvo on 10X.

#### 2. aseta koettimen kytkin 10X-asentoon ja kytke oskilloskooppi kanavaan CH1.

Kohdista koettimen liittimen aukko BNC-liittimen CH1 pistokkeeseen ja kiristä se kääntämällä sitä oikealle.

Kytke anturin kärki ja maadoitusliitin anturin kompensaattorin liittimeen.

#### 3. Paina ohjauspaneelin Autoset-painiketta.

Neliöaalto, jonka taajuus on 1 KHz ja huippuarvo 5 V, näytetään muutamassa sekunnissa (ks. *Kuva 3-5*).

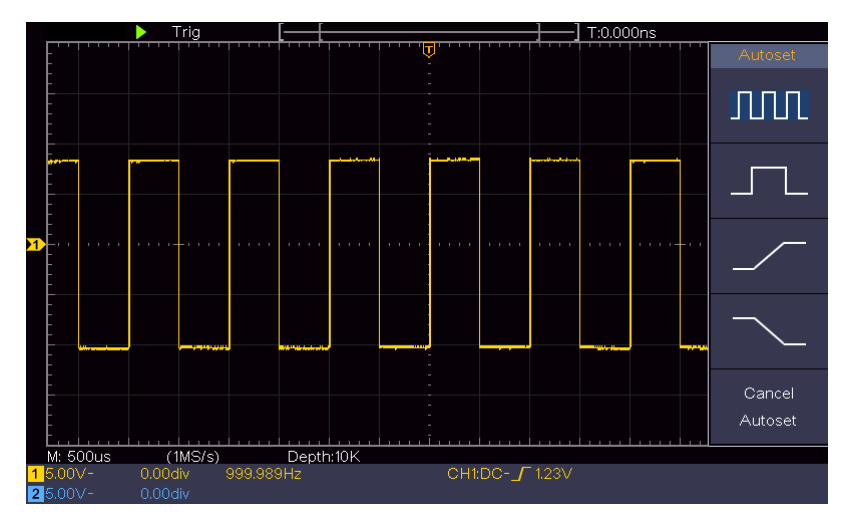

Kuva 3-5 Aseta automaattisesti

Tarkista CH2 toistamalla vaiheet 2 ja 3.

#### Miten anturin kompensointi suoritetaan?

Kun kytket anturin johonkin tulokanavaan ensimmäistä kertaa, tee tämä asetus, jotta anturi sopii tulokanavaan. Kompensoimaton anturi tai kompensointipoikkeama aiheuttaa mittausvirheitä. Säädä anturin kompensointi noudattamalla alla olevia ohjeita:

- Aseta koettimen esivaimennuskerroin valikossa arvoon 10X ja koettimen kytkimen kerroin arvoon 10X (katso "*Fehler! Verweisquelle konnte nicht gefunden erden.*" sivulla PFehler! Textmarke nicht definiert.) ja kytke anturi kanavaan CH1. Jos käytät koukkukärkeä, varmista, että se pysyy tiiviissä kosketuksessa anturiin. Kytke anturin kärki kompensaattorin signaaliliittimeen ja vertailujohtopuristin liittimen maadoitusjohtimen liittimeen ja paina sitten etupaneelin automaattista asetuspainiketta.
- 2. Tarkista näytetyt aaltomuodot ja säädä anturi, kunnes oikea kompensointi on saavutettu (ks. *Kuva 3-6* ja *Kuva 3-7*).

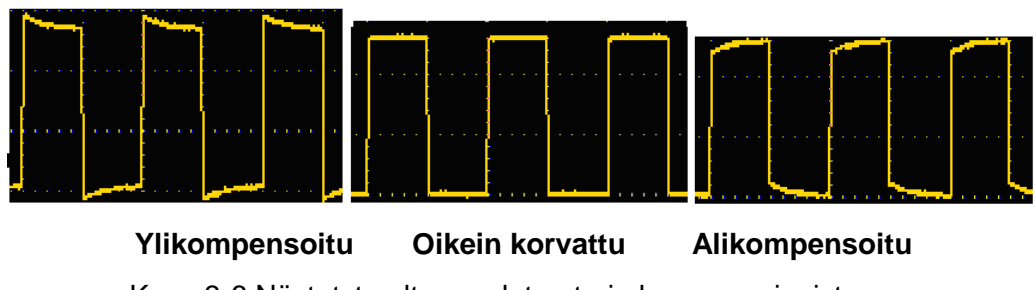

Kuva 3-6 Näytetyt aaltomuodot anturin kompensoinnista

3. Toista edellä mainitut vaiheet tarvittaessa.

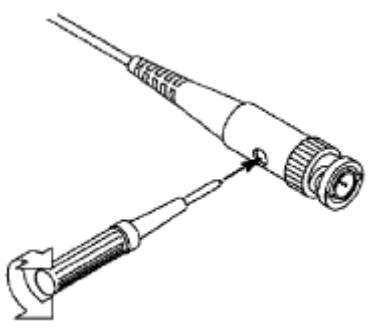

Kuva 3-7 Säädä anturi

#### Esivaimennuskertoimen asettaminen

Anturissa on useita vaimennuskertoimia, jotka vaikuttavat oskilloskoopin pystysuuntaiseen skaalauskertoimeen.

Esivaimennuskertoimen muuttaminen tai tarkistaminen oskilloskooppivalikossa:

- (1) Paina käytetyn kanavan toimintovalikkonäppäintä (CH1- tai CH2-näppäin).
- (2) Valitse oikeanpuoleisessa valikossa **Probe (Anturi)**; valitse **M-nupilla** oikea arvo vastaavalle anturille vasemmanpuoleisessa valikossa.

Tämä asetus pysyy aina voimassa, kunnes sitä muutetaan uudelleen.

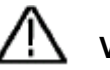

### Varoitus.

Laitteen anturin vaimennuskerroin on oletusarvoisesti asetettu 10X. Varmista, että anturin esivaimennuskytkimen (x1,x10)asetusarvo vastaa oskilloskoopin esivaimennuskertoimen (x1, x10) valikkovalintaa.

Anturikytkimen asetusarvot ovat 1X ja 10X (ks. Kuva 3-8).

Kuva 3-8 Esivaimennuskytkin

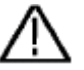

### Varoitus.

Kun esivaimennuskytkin on asetettu asentoon 1X, koetin rajoittaa oskilloskoopin kaistanleveyden 5 MHz:iin. Jos haluat käyttää oskilloskoopin koko kaistanleveyttä, kytkin on asetettava asentoon 10X.

#### Sondin turvallinen käyttö

Anturin rungon ympärillä oleva suojarengas suojaa sormea sähköiskulta, joka näkyy kuvassa. *Kuva 3-9*.

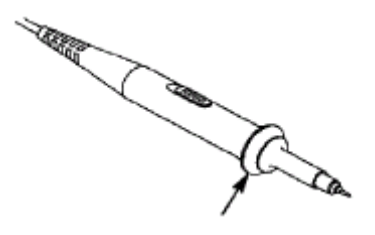

Kuva 3-9 Sormien suojus

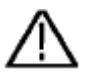

### Varoitus:

Sähköiskun välttämiseksi pidä sormesi aina anturin suojarenkaan takana käytön aikana.

Sähköiskulta suojautuaksesi älä koske mitenkään anturin kärjen metalliosiin, kun se on kytketty sähköverkkoon.

Kytke anturi aina ennen mittauksia laitteeseen ja kytke maadoitusliitin maahan.

#### Itsekalibroinnin suorittaminen:

Itsekalibroinnilla voidaan varmistaa, että oskilloskooppi saavuttaa nopeasti optimaalisen tilan tarkimpien lukemien saamiseksi. Voit suorittaa itsekalibroinnin milloin tahansa. Muista suorittaa itsekalibrointi, kun ympäristön lämpötilan muutos on vähintään 5 °C.

Ennen itsekalibroinnin suorittamista irrota kaikki anturit tai johdot tuloliitännästä. Paina **Utility-näppäintä**, valitse **Function** oikeasta valikosta, valitse **Adjust.** vasemmasta valikosta, valitse **SelfCal** oikeasta valikosta; suorita ohjelma, kun kaikki on valmista.

#### Johdanto vertikaaliseen järjestelmään

Kuten osoitetaan *Kuva 3-10*näet, että **pystysuuntaisissa säätimissä** on joitakin painikkeita ja säätimiä. Seuraavissa harjoituksissa tutustut askel askeleelta pystysuuntaisten säätöjen käyttöön.

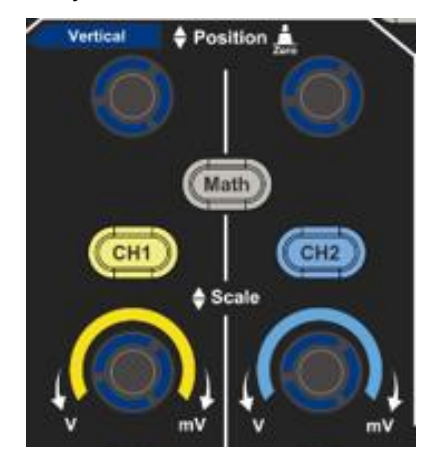

Kuva 3-10 Pystysuora ohjausalue

 Käytä Vertical Position -säädintä näyttääksesi signaalin aaltomuotoikkunan keskellä. Vertical Position -säädintä käytetään signaalin pystysuuntaisen näyttöasennon säätämiseen. Kun Vertical Position -säädintä käännetään, kanavan maan viitepisteen osoitin liikkuu ylös ja alas aaltomuodon mukaan.

#### Taitojen mittaaminen

Kun kanava on DC-kytkentätilassa, voit nopeasti mitata signaalin DC-komponentin tarkkailemalla aaltomuodon ja signaalin maadoituksen välistä eroa.

Kun kanava on AC-tilassa, DC-komponentti suodatetaan pois. Tässä tilassa voit näyttää signaalin AC-komponentin suuremmalla herkkyydellä.

#### Pystysuora siirtymä takaisin 0:aan Pikavalinta

Käännä **Vertical Position** -säädintä muuttaaksesi kanavan pystysuuntaista näyttöasentoa ja paina Position -säädintä palauttaaksesi pystysuuntaisen näytön asennon 0:aan pikanäppäimellä. Tämä on erityisen hyödyllistä, jos käyrän sijainti on kaukana näytön ulkopuolella ja haluat sen palaavan välittömästi näytön keskelle.

2. Muuta pystysuuntaista asetusta ja tarkkaile siitä johtuvaa muutosta tilatiedoissa.

Aaltomuotoikkunan alareunan tilapalkissa näkyvien tietojen avulla näet kanavan pystysuuntaisen skaalauskertoimen muutokset.

- Käännä Vertical scaling (Pystysuora skaalaus) -liukusäädintä ja muuta "Vertical scaling factor (voltage division)" (Pystysuora skaalauskerroin (jännitejako)); tilapalkkia vastaavan kanavan skaalauskerroin on muutettu vastaavasti.
- Kun painat CH1-, CH2- ja Math-näppäimiä, näyttöön ilmestyvät vastaavan kanavan käyttövalikko, kuvakkeet, aaltomuodot ja mittakertoimen tilatiedot.

#### Johdanto horisontaaliseen järjestelmään

Näytetään *Kuva 3-11* **Vaakasuuntainen ohjaus koostuu** yhdestä painikkeesta ja kahdesta liukusäätimestä. Seuraavissa harjoituksissa perehdytään askel askeleelta vaakasuuntaisen aikaperustan asettamiseen.

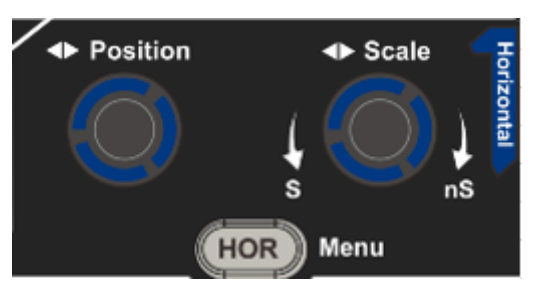

Kuva 3-11 Vaakasuora ohjausalue

- Muuta vaakasuuntaista aikaperustan asetusta kääntämällä vaakasuuntaisen asteikon nuppia ja tarkkaile siitä johtuvaa muutosta tilatiedoissa. Käännä Horizontal Scale -säädintä muuttaaksesi vaakasuuntaista aikaperustetta ja saatat huomata, että vaakasuuntaisen aikaperustan näyttö tilapalkissa muuttuu vastaavasti.
- Säädä signaalin vaakasuoraa sijaintia aaltomuotoikkunassa vaakasuuntaisen sijainnin säätimellä. Horizontal Position -säädintä käytetään signaalin liipaisusiirtymän säätämiseen tai muihin erityissovelluksiin. Kun sitä käytetään liipaisusiirtoon, voit havaita, että aaltomuoto liikkuu vaakasuunnassa nupin kanssa, kun käännät Horizontal Position -säädintä.

#### Laukaise siirto takaisin 0:aan Pikavalintanäppäin

Käännä **vaakasuuntaista asentosäädintä** muuttaaksesi kanavan vaakasuuntaista asentoa ja paina **vaakasuuntaista asentosäädintä** nollataksesi liipaisusiirtymän 0:aan pikanäppäimenä.

3. Paina **vaakasuora HOR-painiketta** vaihtaaksesi normaalitilan ja aaltozoom-tilan välillä.

#### Johdanto Tr iggersystemiin

Kuten osoitetaan *Kuva 3-12* on esitetty, **laukaisimen säätöä** varten on kiertonuppi ja kolme painiketta. Seuraavien harjoitusten avulla voit tutustua laukaisimen säätöön vaihe vaiheelta.

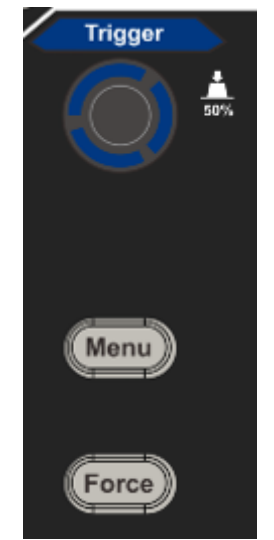

Kuva 3-12 Laukaisimen ohjausalue

1. Paina **liipaisimen valikkonäppäintä** ja siirry liipaisimen valikkoon. Muuta laukaisuasetusta valikon valintanäppäimillä.

2. Muuta liipaisutason asetusta **Trigger Level** -säätimellä.

Liipaisutason nuppia kääntämällä liipaisuilmaisin siirtyy näytössä ylös ja alas. Kun liipaisuilmaisin liikkuu, näytössä näkyvä liipaisutason arvo muuttuu vastaavasti.

**Huomautus**: **Trigger Level** -säädintä kääntämällä muutetaan trigger-tason arvoa. Se on myös pikanäppäin, jolla liipaisutaso asetetaan liipaisusignaalin amplitudin pystysuoraksi keskiarvoksi.

3. Paina **Force-painiketta** laukaisusignaalin pakottamiseksi, jota käytetään pääasiassa laukaisutiloissa "Normal" ja "Single".

# 4. Edistyneen käyttäjän opas

Tässä luvussa käsitellään pääasiassa seuraavia aiheita:

- Pystyjärjestelmän asettaminen
- Vaakasuoran järjestelmän asettaminen
- Laukaisujärjestelmän asettaminen
- Näytteenoton/näytön asettaminen
- Aaltomuodon tallentaminen ja palauttaminen
- Apujärjestelmätoiminnon asettaminen
- Päivitä koneen laiteohjelmisto
- Kuinka mitata automaattisesti
- Miten mitata kursoreilla
- Johtopainikkeiden käyttäminen

On suositeltavaa, että luet tämän luvun huolellisesti tutustuaksesi oskilloskoopin eri mittaustoimintoihin ja muihin toimintatapoihin.

# Pystysuuntaisen järjestelmän asettaminen

VERTICAL CONTROLS sisältää kolme valikkopainiketta, kuten CH1, CH2 ja Math, ja neljä nuppia, kuten Vertical Position, Vertical Scale, jokaiselle kanavalle.

### Asetus CH1 ja CH2

Kullakin kanavalla on itsenäinen pystysuora valikko, ja kukin kohta asetetaan kanavan mukaan.

### Aaltomuotojen kytkeminen päälle ja pois (kanava, matematiikka)

CH1-, CH2- tai Math-näppäinten painamisella on seuraava vaikutus:

- Kun aaltomuoto on pois päältä, aaltomuoto kytkeytyy päälle ja sen valikko tulee näkyviin.

- Jos aaltomuoto on päällä ja sen valikko ei ole näkyvissä, sen valikko näytetään.
- Kun aaltomuoto on kytketty päälle ja sen valikko on näkyvissä, aaltomuoto kytkeytyy pois päältä ja sen valikko katoaa.

Kanavavalikon kuvaus on esitetty seuraavassa luettelossa:

| Valikko                                   | Asetuks                    | Kuvaus                                                                                                    |
|-------------------------------------------|----------------------------|----------------------------------------------------------------------------------------------------|
| Toiminto                                  | et                         |                                                                                                    |
| Kytkentä                                  | DC<br>AC<br>Lattia         | Läpäisee tulosignaalin sekä vaihto- että<br>tasavirtakomponentit.<br>Estää tulosignaalin DC-komponentin.<br>Irrota tulosignaali.                                                                                   |
| Kääntoinon                                | ON                         | Invertoidun aaltomuodon näyttö.                                                                                                    |
| Nadriteinen                               | OFF                        | Alkuperäisen aaltomuodon näyttö.                                                                                                    |
| Koetin                                    | 1X<br>10X<br>100X<br>1000X | Sovita tämä arvo anturin vaimennuskertoimeen, jotta saat tarkan lukeman pystyasteikosta.                                                                                                    |
|                                           | OFF                        | Kytke mittausvirta pois päältä.                                                                                                    |
| MeasCurr                                  | V/A<br>mV/A                | Kytke mittausvirta päälle.<br>Aseta ampeerien ja volttien suhde kääntämällä M-<br>nuppia. Alue on mA/V100 - KA/V. 1<br>Suhde ampeerit/jännite = 1/vastuksen arvo<br>Voltti/ampeerisuhde lasketaan automaattisesti. |
| Raja-arvo<br>(vain mallissa<br>50M& 100M) | OFF<br>20M                 | Kytke kaistanleveys pois päältä.<br>Rajoita kanavan kaistanleveys 20 MHz:iin näytön kohinan vähentämiseksi.                                                                                                    |

#### 1. Kanavakytkennän asettaminen

Kun käytetään kanavaa 1 esimerkkinä, mitattu signaali on neliösignaali, joka sisältää tasajännitteen. Työvaiheet on esitetty jäljempänä:

- (1) Paina CH1-painiketta CH1 SETUP -valikon näyttämiseksi.
- (2) Valitse oikeanpuoleisesta valikosta **Coupling** as **DC**. Sekä signaalin DC- että AC-komponentit kulkevat.
- (3) Valitse oikeanpuoleisesta valikosta **Coupling** as **AC**. Signaalin DC-komponentti on estetty.

#### 2. Aaltomuodon kääntäminen

Aaltomuoto käänteinen: Näytettävä signaali on käännetty 180 astetta maapotentiaalin vaihetta vastaan.

Käytetään kanavaa 1 esimerkkinä, ja työvaiheet esitetään seuraavasti:

- (1) Paina CH1-painiketta CH1 SETUP -valikon näyttämiseksi.
- (2) Valitse oikeassa valikossa asetukseksi Inverted (Käänteinen) ON, jolloin aaltomuoto käännetään. Paina uudelleen kytkeäksesi OFF, jolloin aaltomuoto palaa alkuperäiseen muotoonsa.

#### 3. Anturin vaimennuksen asettaminen

Jotta mittaukset olisivat oikeita, kanavan käyttövalikossa olevien vaimennuskertoimen asetusten on aina vastattava anturin määrityksiä (katso "*Fehler! Verweisquelle konnte nicht gefunden werden.*" sivulla P**Fehler! Textmarke nicht definiert.**). Jos anturin vaimennuskerroin on 1:1, tulokanavan valikkoasetukseksi on asetettavaX1.

Esimerkkinä kanavasta 1, jossa koettimen vaimennuskerroin on 10:1, vaiheet esitetään seuraavasti:

- (1) Paina CH1-painiketta CH1 SETUP -valikon näyttämiseksi.
- (2) Valitse oikeanpuoleisesta valikosta **Probe**. Aseta vasemmanpuoleisessa valikossa M-säädintä kääntämällä **10X.**

#### 4. Virran mittaaminen mittaamalla jännitehäviö vastuksen yli.

Otetaan esimerkiksi kanava 1: Jos mittaat virran mittaamalla jännitehäviön Ωvastuksen1 yli, vaiheet ovat seuraavat:

- (1) Paina CH1-painiketta CH1 SETUP -valikon näyttämiseksi.
- (2) Aseta oikeanpuoleisessa valikossa MeasCurr arvoksi V/A mV/A ja aseta ampeeri/voltti-suhde kääntämällä M-nuppia. Ampeeri/voltti-suhde = 1/vastuksen arvo. Tässä A/V-radioksi on asetettava 1.

#### Käytä matemaattista miestä ipulation function

**Matemaattinen käsittely** -toimintoa käytetään kahden kanavan välisen yhteenlaskun, kertolaskun, jakamisen ja vähennyslaskun tulosten tai yhden kanavan FFT-operaation näyttämiseen. Näytä oikealla oleva valikko painamalla **Math-näppäintä**.

#### Aaltomuodon laskenta

| Valikko Toiminto      | Asetukset    | Kuvaus                                                                   |
|-----------------------|--------------|--------------------------------------------------------------------------|
| Тууррі                | Matematiikka | Matematiikkavalikon näyttö                                               |
| Tekijä1               | CH1<br>CH2   | Valitse signaalilähde tekijälle1                                         |
| Allekirjoitus         | + - * /      | Valitse matemaattisen käsittelyn merkki                                  |
| Tekijä2               | CH1<br>CH2   | Valitse signaalilähde tekijälle2                                         |
| Seuraava sivu         |              | Siirry seuraavalle sivulle                                               |
| Pystysuora<br>(div)   |              | Käännä M-nuppia säätääksesi<br>matematiikan aaltomuodon<br>pystyasentoa. |
| Pystysuora<br>(V/div) |              | Käännä M-nuppia säätääksesi Math-<br>aaltomuodon jännitejakoa.           |
| Edellinen sivu        |              | Siirry edelliselle sivulle                                               |

Näytä oikealla oleva valikko painamalla **Math-painiketta** ja valitse **Type** as **Math**.

Esimerkiksi kanavien 1 ja 2 välisessä additiivisessa toiminnassa vaiheet ovat seuraavat:

- 1. Paina **Math-painiketta** näyttääksesi oikealla olevan matematiikkavalikon. Vaaleanpunainen M-aaltomuoto tulee näyttöön.
- 2. Valitse oikeanpuoleisesta valikosta **Type** as **Mathematics**.
- 3. Valitse oikeanpuoleisesta valikosta Factor1 CH1:ksi.
- 4. Valitse oikeanpuoleisesta valikosta Sign as +.
- 5. Valitse oikeanpuoleisesta valikosta Factor2 as CH2.
- Paina oikeanpuoleisessa valikossa Seuraava sivu. Valitse Vertical (div) (Pystysuora (div)), symboli M on symbolin div edessä. Säädä Mathaaltomuodon pystysuora asento kääntämällä M-nuppia.
- 7. Valitse **Vertical (V/div)** oikeassa valikossa, symboli M on jännitteen edessä, käännä M-nuppia säätääksesi Math-aaltomuodon jännitejakoa.

## F FT-toiminnon käyttäminen

Matemaattinen funktio FFT (Fast Fourier Transformation) muuntaa matemaattisesti aikatason aaltomuodon sen taajuuskomponenteiksi. Se on erittäin hyödyllinen analysoitaessa tulosignaalia oskilloskoopilla. Voit sovittaa nämä taajuudet tunnettuihin järjestelmän taajuuksiin, esim. järjestelmän kelloihin, oskillaattoreihin tai virtalähteisiin.

Tämän oskilloskoopin FFT-toiminto muuntaa matemaattisesti aikasignaalin datapisteet2048 sen taajuuskomponenteiksi (tallennuksen pituuden on oltava vähintään 10K). Lopullinen taajuus sisältää pisteitä1024 alueella 0 Hz:stä Nyquistin taajuuteen.

Näytä oikealla oleva valikko painamalla Math-painiketta ja valitse Type as FFT.

| Valikko Toiminto | Asetukset        | Kuvaus                                       |  |
|------------------|------------------|----------------------------------------------|--|
| Тууррі           | FFT              | FFT-valikon näyttö                           |  |
| 1 26 4           | CH1              | Valitse CH1 FFT-lähteeksi.                   |  |
| Lande            | CH2              | Valitse CH2 FFT-lähteeksi.                   |  |
|                  | Hamming          |                                              |  |
|                  | Suorakulmio      |                                              |  |
| Windows          | Musta mies       | Volitoo ikkupo EET:tä vortop                 |  |
| Windows          | Hanning          |                                              |  |
|                  | Keisari          |                                              |  |
|                  | Bartlett         |                                              |  |
|                  | Vrms             | Valitse Vrms for Format.                     |  |
| Muotoilu         | dB               | Valitse muotoiluksi dB.                      |  |
| Seuraava sivu    |                  | Siirry seuraavalle sivulle                   |  |
|                  | Taajuus          | Valitse FFT-aaltomuodon vaakasuora           |  |
| Hori (Hz)        | ,<br>Taaiuus/div | asento tai aikapohja kääntämällä M-          |  |
|                  |                  | säädintä.                                    |  |
| Pystysuora       | div              | Valitse FFT-aaltomuodon pystyasento tai      |  |
|                  | ∖/ tại dB\/rms   | jännitejako valitsemalla kytkimellä M. Säädä |  |
|                  |                  | nupilla <b>M.</b>                            |  |
| Edellinen sivu   |                  | Siirry edelliselle sivulle                   |  |

Esimerkiksi FFT-operaatiossa vaiheet ovat seuraavat:

- 1. Paina Matematiikka-painiketta näyttääksesi oikealla olevan Matematiikka-valikon.
- 2. Valitse oikeanpuoleisesta valikosta Type as FFT.
- 3. Valitse oikeanpuoleisessa valikossa Source as CH1.
- 4. Valitse oikeanpuoleisesta valikosta **Window (Ikkuna**). Valitse oikea ikkunatyyppi vasemmanpuoleisesta valikosta.
- 5. Valitse oikeanpuoleisesta valikosta **Muoto Vrms** tai **dB.**
- Paina oikeanpuoleisessa valikossa Hori (Hz) näyttääksesi M -kuvakkeen ennen taajuusarvoa, käännä M-säädintä asettaaksesi FFT-aaltomuodon vaakasuuntaisen sijainnin; paina sitten näyttääksesi M -kuvakkeen ennen taajuus/div sen alapuolella, käännä M-säädintä asettaaksesi FFT-aaltomuodon aikaperustan.
- 7. Valitse oikeanpuoleisesta valikosta **Vertical** (**pystysuora**); noudata samoja vaiheita kuin edellä pystyasennon ja jännitysjaon asettamiseksi.

### FFT-ikkunan valitseminen

On olemassa FFT-ikkunoita6. Jokaisessa ikkunassa on kompromisseja taajuusresoluution ja suuruustarkkuuden välillä. Se, mitä haluat mitata, ja lähdesignaalin ominaisuudet auttavat sinua päättämään, mitä ikkunaa kannattaa käyttää. Käytä seuraavia ohjeita parhaan ikkunan valitsemiseen.

| Тууррі    | Ominaisuudet                                                                                                    | Windows  |
|-----------|----------------------------------------------------------------------------------------------------|----------|
|           | Parempi ratkaisu suuruusluokalle kuin suorakulmio, ja<br>hyvä myös taajuudelle. Sen taajuuserotuskyky on hieman<br>parempi kuin Hanningin. |          |
| Hamming   | Suositellaan käytettäväksi seuraavien kanssa:                                                                                              | $\wedge$ |
|           | • Sinimuotoinen, jaksollinen ja kapeakaistainen kohina.                                                                                    |          |
|           | <ul> <li>Transientit tai purskeet, joissa signaalitasot ennen ja<br/>jälkeen tapahtuman eroavat merkittävästi toisistaan.</li> </ul>       |          |
|           | Paras ratkaisu taajuuden kannalta, huonoin mittakaavan kannalta.                                                                           |          |
|           | Paras tyyppi toistumattomien signaalien taajuusspektrin<br>mittaamiseen ja taajuuskomponenttien mittaamiseen<br>lähellä tasavirtaa.        |          |
| Suorakulm | Suositellaan käytettäväksi seuraavien kanssa:                                                                                              |          |
| io        | <ul> <li>Transienteissa tai purskeissa signaalitasot ennen ja<br/>jälkeen tapahtuman ovat lähes samat.</li> </ul>                          |          |
|           | <ul> <li>Saman amplitudin siniaallot, joiden taajuudet ovat<br/>hyvin lähellä toisiaan.</li> </ul>                                         |          |
|           | <ul> <li>Laajakaistainen satunnaiskohina, jonka spektri<br/>vaihtelee suhteellisen hitaasti.</li> </ul>                                    |          |
|           | Paras ratkaisu koon suhteen, huonoin taajuuden suhteen.                                                                                    |          |
| Musta     | Suositellaan käytettäväksi seuraavien kanssa:                                                                                              | $\wedge$ |
| mies      | <ul> <li>Yhden taajuuden aaltomuodot korkeamman<br/>kertaluvun harmonisten yliaaltojen löytämiseksi.</li> </ul>                            |          |
|           | Hyvä mittakaavan kannalta, mutta huonompi taajuuserottelukyky kuin Hammingilla.                                                            |          |
|           | Suositellaan käytettäväksi seuraavien kanssa:                                                                                              | $\frown$ |
|           | • Sinimuotoinen, jaksollinen ja kapeakaistainen kohina.                                                                                    |          |
|           | <ul> <li>Transientit tai purskeet, joissa signaalitasot ennen ja<br/>jälkeen tapahtuman eroavat merkittävästi toisistaan.</li> </ul>       |          |

|          | Kaiser-ikkunan taajuuserotuskyky on riittävä; spektrinen hajonta ja amplituditarkkuus ovat molemmat hyviä.                                                                                                    |  |
|----------|----------------------------------------------------------------------------------------------------|--|
| Keisari  | Kaiser-ikkuna soveltuu parhaiten silloin, kun taajuudet ovat<br>hyvin lähellä samaa arvoa, mutta niiden amplitudit ovat<br>hyvin erilaiset (sivukeilan taso ja muotokerroin ovat<br>lähimpänä perinteistä Gaussin RBE:tä). Tämä ikkuna<br>soveltuu myös satunnaissignaaleille. |  |
| Bartlett | Bartlett-ikkuna on hieman kapeampi versio<br>kolmionmuotoisesta ikkunasta, jonka kummassakaan<br>päässä ei ole painoa.                                                                                                    |  |

#### Huomautuksia FFT:n käytöstä

- Käytä standardia dB-asteikkoa useiden taajuuksien yksityiskohtiin, vaikka niiden amplitudit olisivat hyvin erilaisia. Käytä Vrms-asteikkoa taajuuksien vertailuun.
- DC-komponentti tai offset voi johtaa FFT-aaltomuodon virheellisiin suuruusarvoihin. DC-komponentin minimoimiseksi valitse lähdesignaalille AC-kytkentä.
- Aseta oskilloskoopin tallennustila keskiarvoksi, jotta toistuvien tai ainutlaatuisten tapahtumien satunnaiskohinaa ja aliasing-komponentteja voidaan vähentää.

#### Mikä on Nyquistin taajuus?

Nyquistin taajuus on korkein taajuus, jonka reaaliaikainen oskilloskooppi voi tallentaa ilman aliasing-ilmiöitä. Tämä taajuus on puolet näytteenottotaajuudesta. Nyquist-taajuuden yläpuolella olevia taajuuksia ei näytteistetä riittävästi, mikä johtaa aliasingiin. Kiinnitä siis enemmän huomiota näytteenottotaajuuden ja mitatun taajuuden väliseen suhteeseen.

### Käytä pystyasennon ja asteikon säätimiä

1. Vertical Position (Pystysuora sijainti) -liukusäätimellä voidaan asettaa aaltomuotojen pystysuora sijainti.

Tämän liukusäätimen analyyttinen erottelukyky muuttuu pystysuuntaisen jaon myötä.

2. **Pystysuuntaisella asteikon** säätimellä asetetaan aaltomuotojen pystysuuntainen resoluutio. Pystyjaon herkkyys asetetaan askelin 1-2-5.

Pystysuora sijainti ja pystysuora resoluutio näkyvät näytön vasemmassa alakulmassa (ks. *Kuva 4-1*).

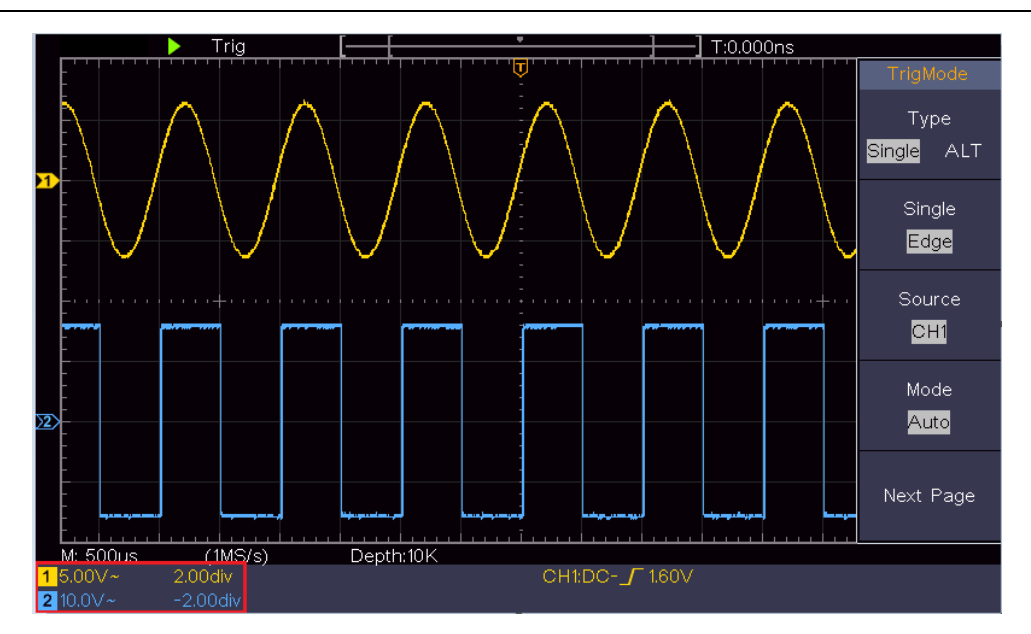

Kuva 4-1 Pystyasentoa koskevat tiedot

### Vaakasuoran järjestelmän asettaminen

HORIZONTAL CONTROLS -osio sisältää Horizontal HOR -painikkeen ja säätimet, kuten Horizontal Position ja Horizontal Scale.

- 1. **Vaaka-asentosäädin**: Tällä säätimellä asetetaan kaikkien niiden kanavien vaakasuora sijainti (mukaan lukien matemaattisen käsittelyn tuloksena syntyneet kanavat), joiden analyyttinen resoluutio muuttuu aikaperustan mukana.
- 2. **Vaaka-asteikon** kiertosäädin: Sitä käytetään vaakasuuntaisen asteikkokertoimen asettamiseen pääaikaperustan tai -ikkunan asettamista varten.
- 3. **Horisontaalinen** HOR-painike: Paina sitä vaihtaaksesi normaalitilan ja aaltozoom-tilan välillä. Yksityiskohtaisia tietoja toiminnasta on alla olevissa esittelyissä.

### Aaltomuodon zoomaaminen

Paina **vaakasuora HOR-painiketta** aktivoidaksesi aaltozoom-tilan. Näytön yläpuolella näkyy pääikkuna ja alapuolella zoomausikkuna. Zoomausikkuna on suurennettu osa pääikkunasta.

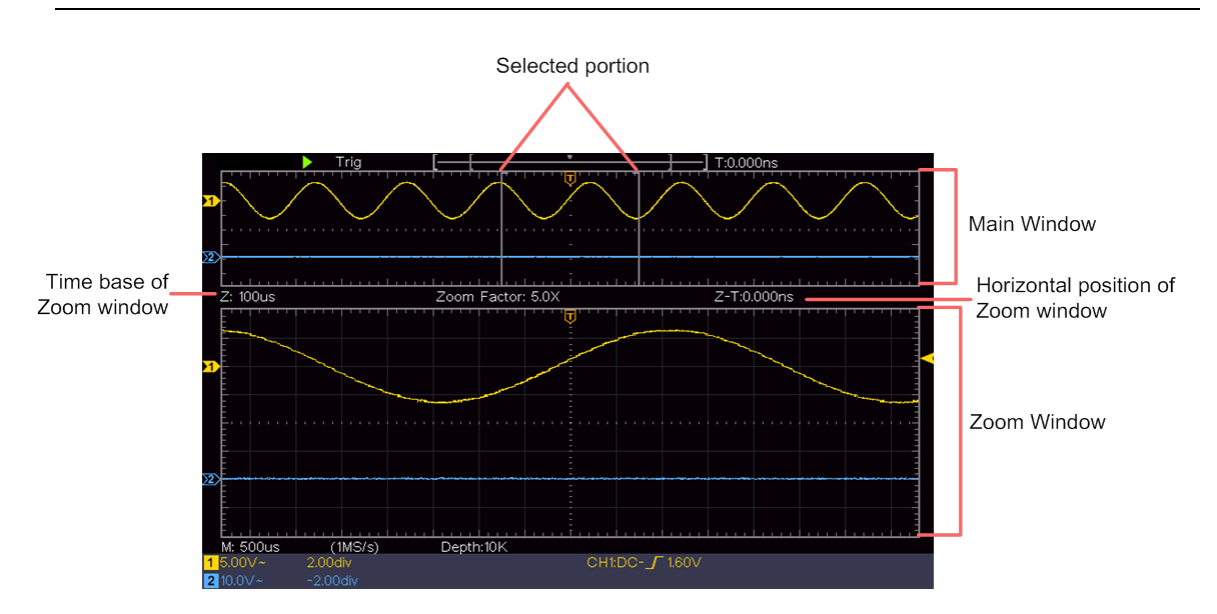

Normaalitilassa **vaakasuuntaisen sijainnin** ja **vaakasuuntaisen asteikon** säätimiä käytetään pääikkunan vaakasuuntaisen sijainnin ja aikaperustan asettamiseen. Aalto-zoomaus-tilassa voit säätää zoomausikkunan vaakasuuntaista sijaintia ja aikapohjaa vaakasuuntaisen sijainnin ja aikapohjan säätimillä **Horizontal Position** (**Vaakasuora sijainti**) ja **Horizontal Scale** (**Vaakasuora asteikko**).

# Laukaisujärjestelmän asettaminen

Laukaisu määrittää, milloin DSO alkaa kerätä tietoja ja näyttää aaltomuodon. Jos liipaisin on asetettu oikein, se voi muuntaa epävakaan näytön mielekkääksi aaltomuodoksi.

Kun DSO alkaa kerätä tietoja, se kerää tarpeeksi tietoja piirtääkseen aaltomuodon liipaisupisteen vasemmalle puolelle. DSO jatkaa tietojen keräämistä odottaessaan laukaisutilanteen syntymistä. Kun se havaitsee laukaisutilanteen, se kerää jatkuvasti riittävästi tietoja piirtääkseen aaltomuodon laukaisupisteen oikealle puolelle.

Suljinohjausalue koostuu 1 kiertosäätimestä ja valikkopainikkeista2.

**Laukaisutaso**: Nuppi, jolla asetetaan laukaisutaso; paina nuppia, niin taso asetetaan laukaisusignaalin amplitudin pystysuorana keskiarvona.

**Voima:** Pakottaa laukaisusignaalin luomiseen. Toimintoa käytetään pääasiassa "Normal"- ja "Single"-tilassa.

Laukaisinvalikko: Painike, joka aktivoi laukaisimen ohjausvalikon.

### Laukaisimen ohjaus

Oskilloskoopissa on kaksi liipaisutyyppiä: yksittäisliipaisu ja vaihtuva liipaisu. Kummallakin laukaisutyypillä on eri alavalikot.

Yksittäinen liipaisu: Käytä yhtä liipaisutasoa kahden kanavan vakaiden aaltomuotojen kuvaamiseen samanaikaisesti.

Vaihtoehtoinen laukaisu: Laukaisu ei-synkronoiduilla signaaleilla.

Yksittäinen laukaisu ja Vaihtoehtoinen laukaisu -valikot kuvataan seuraavasti:

# Yhden liipaisimen

Yksittäisiä laukaisimia on kahdenlaisia: reunalaukaisimet ja videolaukaisimet.

Reunaliipaisu: Se tapahtuu, kun liipaisutulo ylittää tietyn jännitetason määritetyllä reunalla.

Videolaukaisu: Laukaisu kenttiin tai linjoihin tavallisille videosignaaleille.

Single Trigger -tilan kaksi laukaisutapaa kuvataan jäljempänä:

### Reunalaukaisu

Reunaliipaisu tapahtuu tulosignaalin määritetyn reunan liipaisutason arvolla. Valitse reunalaukaisutila laukaistaksesi nousevasta tai laskevasta reunasta.

Paina **Trigger Menu** -painiketta näyttääksesi oikealla olevan trigger-valikon. Valitse oikeanpuoleisessa valikossa **Type** as **Single Trigger**. Valitse oikeanpuoleisessa valikossa **Single** as **Edge**.

Reunaliipaisutilassa liipaisun asetustiedot näkyvät näytön oikeassa alareunassa, esim.

CH1:DC-\_\_\_C.00mV tarkoittaa, että liipaisutyyppi on reuna, liipaisulähde on CH1, kytkentä on DC ja liipaisutaso on 0,00 mV.

| Valikko                | Asetukset | Ohjeet                                                       |
|------------------------|-----------|--------------------------------------------------------------|
| Тууррі                 | Single    | Aseta pystykanavan laukaisutyyppi yksittäiseksi laukaisuksi. |
| Single                 | Kylki     | Aseta pystykanavan laukaisutyypiksi reunalaukaisu.           |
| Lähdo                  | CH1       | Kanava 1 laukaisusignaalina.                                 |
| Lanue                  | CH2       | Kanava 2 laukaisusignaalina.                                 |
|                        |           | Aaltomuodon kaappaaminen, vaikka laukaisua ei                |
|                        | Auto      | tapahtuisi.                                                  |
| Tila                   | Normaali  | Sieppaa aaltomuoto, kun laukaisu tapahtuu                    |
|                        | Single    | Kun laukaisu tapahtuu, aaltomuoto tallennetaan ja            |
|                        |           | pysäytetään.                                                 |
| Seuraava sivu          |           | Siirry seuraavalle sivulle                                   |
| Kytkontä               | AC        | Estä DC-komponentti.                                         |
| Куікепіа               | DC        | Kaikkien komponenttien sallitaan läpäistä.                   |
| Kulki                  |           | Laukaisu nousevalla reunalla                                 |
| гујкі                  |           | Laukaisu laskevalla reunalla                                 |
| Kuollut aika           |           | 100 ns - 10 s, aseta aikaväli seuraavaan laukaisuun          |
| Ruollut alka           |           | kääntämällä M-nuppia.                                        |
| Nollaa kuollut<br>aika |           | Aseta pidätysaika oletusarvoon (100ns).                      |
| Edellinen sivu         |           | Siirry edelliselle sivulle                                   |

#### Reunavalikkoluettelo:

**Laukaisutaso**: Laukaisutaso osoittaa kanavan pystysuoran laukaisuasennon. Käännä liipaisutason säädintä liipaisutason siirtämiseksi, säädön aikana katkoviiva osoittaa liipaisuaseman ja liipaisutason arvo muuttuu oikeassa kulmassa.

#### 2. videolaukaisin

Valitse Video Trigger (Videolaukaisin), jos haluat laukaista NTSC-, PAL- tai SECAMvideosignaalien kenttien tai rivien perusteella.

Paina **Trigger Menu** -painiketta näyttääksesi oikealla olevan trigger-valikon. Valitse oikeanpuoleisesta valikosta **Type** as **Single**. Valitse oikeanpuoleisesta valikosta **Single** as **Video**.

Videolaukaisutilassa laukaisun asetustiedot näkyvät näytön oikeassa alareunassa, esim.

CH1: WALL tarkoittaa, että laukaisutyyppi on video, laukaisulähde on CH1 ja synkronointityyppi on parillinen.

| MENU        | ASETUS   | OHJEET                                                                 |  |  |
|-------------|----------|------------------------------------------------------------------------|--|--|
| Тууррі      | Single   | Aseta pystykanavan laukaisutyyppi yksittäiseksi laukaisuksi.           |  |  |
| Single      | Video    | Aseta pystysuuntaisen yksikanavaisen laukaisun tyypiksi videolaukaisu. |  |  |
| Lähda       | CH1      | Valitse CH1 laukaisulähteeksi                                          |  |  |
| Lande       | CH2      | Valitse CH2 laukaisulähteeksi                                          |  |  |
|             | NTSC     |                                                                        |  |  |
| Tila        | PAL      | Valitse videomodulaatio                                                |  |  |
|             | SECAM    |                                                                        |  |  |
| Lisätietoja |          | Siirry seuraavalle sivulle                                             |  |  |
|             | Linja    | Synkroninen laukaisu videolinjalla                                     |  |  |
|             | Alue     | Synkroninen laukaisu videoalueella                                     |  |  |
|             | Odd      | Synkroninen laukaisu videossa pariton jätetty                          |  |  |
| Sync        | Suora    | Synkroninen laukaisu suorassa videokentässä                            |  |  |
|             | RiviNro. | Synkroninen laukaisu määritetyllä videolinjalla. Paina Line No.        |  |  |
|             |          | (Linjanumero) -valikkokohtaa ja aseta linjanumero kääntämällä          |  |  |
|             |          | M-säädintä.                                                            |  |  |
| Edellinen   |          | Siirry edelliselle siyulle                                             |  |  |
| sivu        |          |                                                                        |  |  |

#### Valikkoluettelo Video Trigger:

### Vaihtoehtoinen liipaisu (liipaisutapa: reuna)

Laukaisusignaali tulee kahdesta pystysuorasta kanavasta, kun vuorotteleva laukaisu on kytketty päälle. Tätä tilaa käytetään havainnoimaan kahta signaalia, jotka eivät ole yhteydessä toisiinsa. Liipaisutila on reunaliipaisu.

| Valikko        | Asetukset  | Ohjeet                                              |
|----------------|------------|-----------------------------------------------------|
| Turreni        |            | Aseta pystykanavan laukaisutyyppi vaihtoehtoiseksi  |
| тууррі         | ALI        | laukaisuksi.                                        |
| Lähda          | CH1        | Kanava 1 laukaisusignaalina.                        |
| Lanue          | CH2        | Kanava 2 laukaisusignaalina.                        |
| Lisätietoja    |            | Siirry seuraavalle sivulle                          |
| Kytkontö       | AC         | Estä DC-komponentti.                                |
| Куікепіа       | DC         | Kaikkien komponenttien sallitaan läpäistä.          |
| Kulki          |            | Laukaisu nousevalla reunalla                        |
| Гукі           | <u>_</u> × | Laukaisu laskevalla reunalla                        |
|                |            | 100 ns - 10 s, aseta aikaväli seuraavaan laukaisuun |
| Ruollut alka   |            | kääntämällä M-nuppia.                               |
| Kuollut aika   |            | Apoto pidätyppiko olotypppyckoj (100pp)             |
| Nollaa         |            | Aseta pidatysaika dietusarvoksi (100hs).            |
| Edellinen sivu |            | Siirry edelliselle sivulle                          |

Vaihtoehtoinen laukaisu (laukaisutyyppi: reuna) Valikkoluettelo:

# Toiminnon käyttäminen valikko

Toimintovalikon ohjausalue sisältää toimintovalikkonäppäimet4: Utility, Measure, Acquire, Cursor ja instant2-toimintonäppäimet: Autoset, Run/Stop.

# Näytteenoton/näytön asettaminen

Paina **Acquire-painiketta**, jolloin näytteenotto- ja näyttövalikko näkyy oikealla seuraavasti:

| Valikko   | Asetukset              | Kuvaus                                                                                                    |
|-----------|------------------------|----------------------------------------------------------------------------------------------------|
| Toiminto  |                        |                                                                                                    |
|           | Skannaus               | Normaali skannaustila.                                                                                                    |
| Acqu-tila | Tallenna<br>huippuarvo | Maksimi- ja miniminäytteiden tallentamiseen.<br>Vierekkäisten intervallien korkeimman ja<br>matalimman pisteen havaitsemiseen. Sitä<br>käytetään häiriöharjun havaitsemiseen ja<br>mahdollisuuteen vähentää vääristymiä. |
|           | Keskimääräinen         | Tarkoituksena on vähentää satunnais- ja<br>vääränlaista kohinaa, jolloin keskiarvojen<br>määrä on mielivaltainen. Valitse M-säätimellä<br>4, 16, 64 tai 128 vasemmanpuoleisessa<br>valikossa.                            |
| Тууррі    | Pisteet<br>Vect        | Vain näytteenottopisteet näytetään.<br>Vierekkäisten näytepisteiden välinen tila<br>näytössä täytetään vektorimuodolla.                                                                                                  |

| Kesto   | OFF<br>1 sekunti<br>2 sekuntia<br>5 sekuntia<br>Infinite | Jälkihehkun keston asettaminen            |
|---------|----------------------------------------------------------|-------------------------------------------|
| XY-tila | ONE<br>OFF                                               | XY-näyttötoiminnon kytkeminen päälle/pois |
| Laskuri | ONE<br>OFF                                               | Taajuuslaskurin kytkeminen päälle/pois    |

### Afterglow

Persist-toiminnolla voidaan simuloida kuvaputkioskilloskoopin pysyvyysnäytön vaikutusta. Varatut alkuperäiset tiedot näytetään haalistuvalla värillä ja uudet tiedot vaalealla värillä.

- (1) Paina Acquire-painiketta.
- (2) Paina oikeassa valikossa "Jatka" valitaksesi keston, mukaan lukien "OFF", "second "1, "seconds2", "5 seconds" ja "infinity". Jos pysyvyyden kestoksi on asetettu "Infinite", mittauspisteet tallennetaan, kunnes ohjausarvoa muutetaan. Valitse OFF, jos haluat poistaa pysyvyyden käytöstä ja tyhjentää näytön.

# X Y-muoto

Tätä muotoa voidaan soveltaa vain kanaviin 1 ja 2. Kun XY-näyttömuoto on valittu, kanava 1 näytetään vaaka-akselilla ja kanava 2 pystyakselilla; oskilloskooppi on asetettu käynnistämättömään näytteenottotilaan: Tiedot näytetään kirkkaina pisteinä.

### Kaikkien säätimien toiminnot ovat seuraavat:

- Kanavan 1 pystysuuntaisen asteikon ja pystysuuntaisen sijainnin säätimillä säädetään vaakasuuntaista asteikkoa ja sijaintia.
- Kanavan 2 pystysuuntaisen asteikon ja pystysuuntaisen asennon säätimiä käytetään pystysuuntaisen asteikon ja asennon portaattomaan säätämiseen.

### Seuraavia toimintoja ei voi suorittaa XY-muodossa:

- Referenssi tai digitaalinen aaltomuoto
- Kursori
- Laukaisimien hallinta
- FFT

Työvaiheet:

- 1. Näytä oikeanpuoleinen valikko painamalla Acquire-painiketta.
- 2. Valitse oikeanpuoleisessa valikossa XY-tilaksi ON tai OFF.

### Taajuuslaskin

Tämä on 6-numeroinen yksikanavainen laskuri. Laskuri voi mitata vain käynnistetyn kanavan taajuuden. Taajuusalue on 2 Hz:stä koko kaistanleveyteen. Laskuri voidaan aktivoida vain, kun mitattava kanava on yhden liipaisun tyyppisessä reunamoodissa. Laskuri näkyy näytön alareunassa.

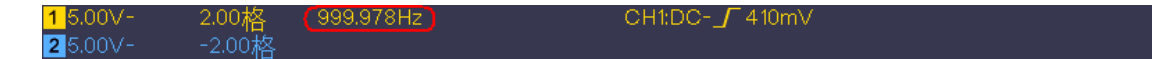

Työvaiheet:

- 1. Paina **Trigger Menu** -painiketta, aseta liipaisutyypiksi **Single**, liipaisutilaksi **Edge** ja valitse signaalilähde.
- 2. Näytä oikeanpuoleinen valikko painamalla Acquire-painiketta.
- 3. Valitse oikeanpuoleisessa valikossa laskurin asetukseksi ON tai OFF.

### Aaltomuodon tallentaminen ja palauttaminen

Paina Utility-painiketta, valitse Function (Toiminto) oikeasta valikosta ja Save (Tallenna) vasemmasta valikosta. Valitsemalla oikeasta valikosta Type (Tyyppi) voit tallentaa aaltomuodot, konfiguraatiot tai näyttökuvat.

| Jos tyypiksi on valittu | "Wave", valikko | o näkyy seuraavan | taulukon mukaisesti: |
|-------------------------|-----------------|-------------------|----------------------|
|-------------------------|-----------------|-------------------|----------------------|

| Valikko Toiminto | Asetukset                            | Kuvaus                                                                                                    |
|------------------|--------------------------------------|----------------------------------------------------------------------------------------------------|
| Toiminto         | Tallenna                             | Muistitoiminnon valikon näyttö                                                                                                    |
| Тууррі           | Aalto                                | Valitse tallennustyyppi "Wave".                                                                                                    |
| Lähde            | CH1<br>CH2<br>Matematiikka<br>Kaikki | Valitse tallennettava aaltomuoto.<br>(Valitse <b>Kaikki</b> tallentaaksesi kaikki<br>päällä olevat aaltomuodot. Voit tallentaa<br>nykyiseen sisäiseen objektiosoitteeseen<br>tai LISB-muistiin yhtenä tiedostona) |

| Kohde          | ONE<br>OFF           | Kohteet Wave0 - Wave15 on lueteltu<br>vasemmassa valikossa. Valitse M-<br>säätimellä objekti, johon aaltomuoto<br>tallennetaan tai josta se halutaan<br>palauttaa.<br>Kutsuu tai sulkee nykyiseen<br>objektiosoitteeseen tallennetun<br>aaltomuodon. Jos näyttö on päällä ja<br>nykyinen objektiosoite on käytetty,<br>tallennettu aaltomuoto näytetään,<br>osoitenumero ja asiaankuuluvat tiedot<br>näkyvät näytön vasemmassa<br>yläkulmassa; jos osoite on tyhjä, näyttöön<br>tulee viesti "None is saved" (Ei<br>tallennettu). |
|----------------|----------------------|----------------------------------------------------------------------------------------------------|
| Lisätietoja    |                      | Siirry seuraavalle sivulle                                                                                                    |
| Sulje kaikki   |                      | Sulje kaikki kohteen osoitteeseen tallennetut aaltomuodot.                                                                                                    |
| Tiedostomuoto  | BIN<br>TXT<br>CSV    | Sisäistä tallennusta varten voidaan valita<br>vain BIN. Ulkoista tallennusta varten<br>voidaan valita muoto BIN, TXT tai CSV.                                                                                                    |
| Muisti         |                      | Tallentaa lähteen aaltomuodon valittuun osoitteeseen.                                                                                                    |
| Tallenna       | Sisäinen<br>Ulkoinen | Tallenna sisäiseen muistiin tai USB-<br>muistiin. Jos External (Ulkoinen) on<br>valittu, tiedoston nimeä voidaan<br>muokata. BIN-aaltomuototiedosto<br>voidaan avata<br>aaltomuotoanalyysiohjelmistolla<br>(mukana toimitetulla CD-levyllä).                                                                                                    |
| Edellinen sivu |                      | Siirry edelliselle sivulle                                                                                                    |

Jos tyypiksi on valittu "Configure" (Määritä), valikko näkyy seuraavan taulukon mukaisesti:

| Valikko Toiminto | Asetukset            | Kuvaus                                                                 |
|------------------|----------------------|------------------------------------------------------------------------|
| Toiminto         | Tallenna             | Muistitoiminnon valikon näyttö                                         |
| Тууррі           | Määritä              | Valitse tallennustyypiksi Configure.                                   |
| Määritä          | Asetus1<br>Asetelma8 | Asetusosoite                                                           |
| Tallenna         |                      | Nykyisen oskilloskooppikonfiguraation tallentaminen sisäiseen muistiin |
| Kauppa           |                      | Konfiguraation hakeminen valitusta osoitteesta                         |

| Valikko Toiminto | Asetukset | Kuvaus                                                                                                    |
|------------------|-----------|----------------------------------------------------------------------------------------------------|
| Toiminto         | Tallenna  | Muistitoiminnon valikon näyttö                                                                                                    |
| Тууррі           | Kuva      | Valitse tallennustyypiksi kuva.                                                                                                    |
| Tallenna         |           | Tallenna nykyinen näyttö. Tiedosto<br>voidaan tallentaa vain USB-muistiin,<br>joten USB-muisti on ensin kytkettävä.<br>Tiedoston nimi on muokattavissa.<br>Tiedosto tallennetaan BMP-muodossa. |

Jos tyypiksi on valittu "Kuva", valikko näkyy seuraavan taulukon mukaisesti:

### Aaltomuodon tallentaminen ja palauttaminen

Oskilloskooppi voi tallentaa 16 aaltomuotoa, jotka voidaan näyttää samanaikaisesti nykyisen aaltomuodon kanssa. Tallennettua aaltomuotoa, joka palautetaan mieleen, ei voi säätää jälkikäteen.

Jos haluat tallentaa CH1:n, CH2:n ja Mathin aaltomuodon Wave0-objektiin, noudata seuraavia ohjeita:

- 1. Kytke kanavat CH1, CH2 ja Math päälle.
- 2. Paina Utility-painiketta, valitse oikeanpuoleisesta valikosta Function ja vasemmanpuoleisesta valikosta Save. Valitse oikeanpuoleisesta valikosta Type as Wave.
- 3. Tallenna: Valitse oikeanpuoleisesta valikosta Source as All.
  - 4. Paina oikeanpuoleisessa valikossa **Object**. Valitse vasemmanpuoleisessa valikossa kohteen osoitteeksi **Wave0.**
- 5. Paina oikeanpuoleisessa valikossa **Seuraava sivu** ja valitse **Memory** as **Internal**.
- 6. Tallenna aaltomuoto painamalla Save (Tallenna) oikeassa valikossa.
- 7. Kutsu: Paina Prev Page ja Object oikeassa valikossa, valitse Wave0 vasemmassa valikossa. Valitse oikeassa valikossa Object as ON, osoitteeseen tallennettu aaltomuoto näytetään, osoitenumero ja asiaankuuluvat tiedot näytetään näytön vasemmassa yläkulmassa.

**Huomautus**: Vain yksi aaltomuoto voidaan palauttaa kerrallaan. Sammuta aaltomuodon näyttö ennen kuin haluat kutsua uuden aaltomuodon.

Jos haluat tallentaa CH1:n ja CH2:n aaltomuodon BIN-tiedostona USB-muistiin, sinun on noudatettava seuraavia ohjeita:

- 1. Kytke CH1- ja CH2-kanavat päälle ja sammuta Math-kanava.
- Paina Utility-painiketta, valitse oikeanpuoleisesta valikosta Function ja vasemmanpuoleisesta valikosta Save. Valitse oikeanpuoleisesta valikosta Type as Wave.

- 3. Tallenna: Valitse oikeanpuoleisesta valikosta Source as All.
- 4. Paina oikeanpuoleisessa valikossa **Seuraava sivu** ja valitse tiedostomuodoksi **BIN**.
- 5. Valitse oikeanpuoleisesta valikosta **Memory** as **External**.
- 6. Valitse oikeanpuoleisesta valikosta Muisti, jolloin näyttöön tulee näppäimistö, jonka avulla voit muokata tiedostonimeä. Oletusnimi on järjestelmän nykyinen päivämäärä ja kellonaika. Valitse näppäimet kääntämällä M-säädintä; syötä valittu näppäin painamalla M-säädintä. Tiedoston nimen pituus voi olla enintään 25 merkkiä. Vahvista valinta näppäimistön näppäimellä.
- 7. **Soita**: BIN-aaltomuototiedosto voidaan avata aaltomuotoanalyysiohjelmistolla (mukana toimitetulla CD-levyllä).

### Tallenna-toiminnon lyhenne:

Etupaneelin oikeassa alareunassa oleva **Kopioi-näppäin on Utility**toimintovalikon Tallenna-toiminnon pikavalinta. Tämän näppäimen painaminen vastaa Tallenna-valikon Tallenna-vaihtoehtoa. Aaltomuoto, konfiguraatio tai näyttöruutu voidaan tallentaa Save-valikossa valitun tyypin mukaan.

### Tallentaa nykyisen näytön kuvan:

Näytön kuva voidaan tallentaa vain USB-tietovälineeseen, joten laitteeseen on liitettävä USB-tietoväline.

- USB-tietovälineen liittäminen: Aseta USB-tikku " 8. USB-isäntäportti" kohdan "Kuva 3-1 Etupaneeli". Jos näytön oikeaan yläkulmaan ilmestyy symboli , USB-tikku on asennettu onnistuneesti. Jos USB-tietovälinettä ei tunnisteta, formatoi USB-tietoväline kohdassa "USB-tietovälineitä koskevat vaatimukset Tallennusvaatimukset" sivulla s32.
- Kun USB-levy on asennettu, paina Utility-painiketta, valitse oikeasta valikosta Function ja vasemmasta valikosta Save. Valitse oikeanpuoleisesta valikosta Type as Picture.
- Valitse oikeanpuoleisesta valikosta Tallenna. Avautuu syöttönäppäimistö, jolla voit muokata tiedostonimeä. Oletusnimi on järjestelmän nykyinen päivämäärä ja kellonaika. Valitse näppäimet kääntämällä M-säädintä; syötä valittu näppäin painamalla M-säädintä. Tiedoston nimen pituus voi olla enintään 25 merkkiä. Vahvista valinta näppäimistön näppäimellä.

### USB-tietovälineitä koskevat vaatimukset

Tukee USB-kiintolevyformaattia: USB 2.0 tai pienempi, FAT16 tai FAT32, jakoyksikön koko enintään 4k, enimmäiskapasiteetti 64G. Jos USB-kiintolevy ei toimi oikein, formatoi USB-kiintolevy ja yritä sitten uudelleen. USB-kiintolevyn alustamiseen on kaksi tapaa: ensimmäinen tapa on alustaminen tietokonejärjestelmän avulla, toinen tapa on alustamisohjelmisto. (USB-kiintolevyt,

joiden koko on vähintään 8 Gt, voidaan alustaa vain toisella menetelmällä eli alustamisohjelmistolla).

### Formatoi USB-kiintolevy:

- 1. Liitä USB-kiintolevy tietokoneeseen.
- 2. Napsauta hiiren kakkospainikkeella **Tietokone -→ Manage (Hallitse)** päästäksesi tietokoneen hallintakäyttöliittymään.
- 3. Napsauta Levynhallinta-valikkoa, jolloin USB-levyn tiedot näkyvät oikealla puolella punaisilla merkeillä 1 ja 2.

| File Action View Help                   |                                                        |                                                                                      |                       |              |               |                |                                                                                                    |              |                 | _ |
|-----------------------------------------|--------------------------------------------------------|--------------------------------------------------------------------------------------|-----------------------|--------------|---------------|----------------|----------------------------------------------------------------------------------------------------|--------------|-----------------|---|
| 🗢 🔿 🙎 📅 📓 🔂                             | X # # # W                                              |                                                                                      |                       |              |               |                |                                                                                                    |              |                 |   |
| Computer Management (Local              | Volume                                                 | Layout T                                                                             | ype File Sys          | tem Statu    | 5             | ·              |                                                                                                    |              | Actions         | _ |
| System Tools                            | 🕮 file (G:)                                            | Simple B                                                                             | asic NTFS             | Healt        | hy (Logical D | (rive)         |                                                                                                    | 2            | Disk Management |   |
| D Task Scheduler                        | KINGSTON (L:)                                          | Simple B                                                                             | lasic FAT32           | Healt        | hy (Active, P | rimary Partiti | on)                                                                                                    |              | More Actions    |   |
| Event Viewer                            | Calife (Ht)                                            | Simple B                                                                             | lasic NTFS            | Healt        | hy (Logical E | (rive)         |                                                                                                    |              | more Actions    |   |
| Shared Folders                          | Caswin7 (C-)                                           | (C:) Simple Basic NTFS Healthy (System, Boot, Page File, Active, Crash Dump, Primary |                       |              |               |                |                                                                                                    |              |                 |   |
| <ul> <li>Beformance</li> </ul>          | us win8 (E:) Simple Basic NTFS Healthy (Logical Drive) |                                                                                      |                       |              |               |                |                                                                                                    |              |                 |   |
| Device Manager                          | work (1:)                                              | Simple B                                                                             | lasic NTFS            | Healt        | hy (Logical D | )rive)         |                                                                                                    |              |                 |   |
| A Storage                               | Carxp (Dt)                                             | Simple B                                                                             | lasic NTFS            | Healt        | hy (Logical D | )rive)         |                                                                                                    |              |                 |   |
| Disk Management                         |                                                        |                                                                                      |                       |              |               |                |                                                                                                    | 1            |                 |   |
| Service and Applications                |                                                        |                                                                                      |                       |              |               |                |                                                                                                    | ÷            |                 |   |
| a contra contra se a casa con conservar |                                                        |                                                                                      |                       |              |               |                |                                                                                                    |              |                 |   |
| 1000                                    |                                                        |                                                                                      |                       |              |               |                |                                                                                                    |              |                 |   |
| Click "Disk                             |                                                        |                                                                                      |                       |              |               |                |                                                                                                    |              |                 |   |
| Management"                             |                                                        |                                                                                      |                       |              |               |                |                                                                                                    |              |                 |   |
|                                         | *                                                      |                                                                                      |                       |              | _             |                |                                                                                                    |              |                 |   |
|                                         |                                                        |                                                                                      |                       |              |               |                |                                                                                                    |              |                 |   |
|                                         | Disk 0                                                 |                                                                                      |                       |              |               |                | protection of the local distance of the local distance of the loca |              |                 |   |
|                                         | Basic<br>A61 20 CP                                     | win7 (C:                                                                             | xp (D:)               | win8 (E:     | software      | file (G:)      | life (H:)                                                                                                    | work (I:)    |                 |   |
|                                         | Online                                                 | 40.00 GB<br>Healthy (                                                                | 40.01 GB              | 40.01 GB     | Healthy (I    | Healthy (L     | BU.01 GB F                                                                                                    | Healthy (I   |                 |   |
|                                         |                                                        | riconity (                                                                           | riceiony              | ricestury (  | ricesory (c   | Theatury (c    | ricatory (c                                                                                                    | ricentity (c |                 |   |
|                                         | -                                                      | -                                                                                    | _                     |              |               | Victoria I     |                                                                                                    |              |                 |   |
|                                         | Disk 1                                                 |                                                                                      |                       |              |               |                |                                                                                                    |              |                 |   |
|                                         | Removable                                              | KINGSTO                                                                              | ON (L:)               |              |               |                |                                                                                                    |              |                 |   |
|                                         | Online                                                 | 7.21 GB F/                                                                           | AT32<br>Action Drimon | Destition    |               |                | -                                                                                                    | <u>د</u> ا   |                 |   |
|                                         |                                                        | ricality (                                                                           | Active, Primar        | y Particion) |               |                |                                                                                                    |              |                 |   |
|                                         |                                                        | 1                                                                                    |                       |              |               |                |                                                                                                    |              |                 |   |
|                                         |                                                        |                                                                                      |                       |              |               |                |                                                                                                    |              |                 |   |
|                                         | CD-ROM 0                                               |                                                                                      |                       |              |               |                |                                                                                                    |              |                 |   |
|                                         | CD-ROM 0<br>DVD (2)                                    |                                                                                      |                       |              |               |                |                                                                                                    |              |                 |   |
|                                         | DVD (2)                                                |                                                                                      |                       |              |               |                |                                                                                                    |              |                 |   |

Kuva 4-2: Tietokoneen kiintolevyn hallinta

4. Napsauta hiiren kakkospainikkeella 1 tai 2 punaisella merkittyä aluetta ja valitse **Muotoile**. Järjestelmä näyttää varoitusviestin, valitse **Kyllä.** 

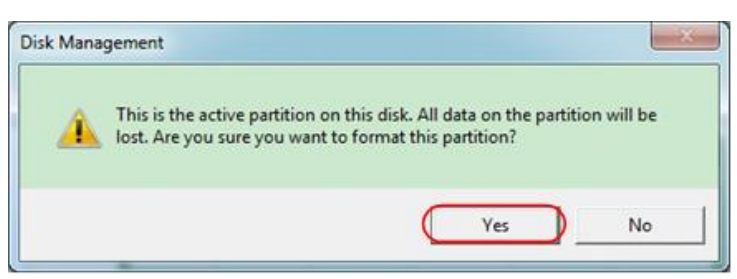

Kuva 4-3: Varoitus USB-kiintolevyn alustamisesta

 Aseta tiedostojärjestelmäksi FAT32 ja jakoyksikön kooksi 4096. Valitse "Suorita pikaformaatti", jos haluat suorittaa pikaformaatin. Napsauta varoitusviestissä OK ja sitten Yes.

| 32 | $\supset$ |     |
|----|-----------|-----|
| 6  | 7         | • ( |
|    | '32<br>6  | 6   |

Kuva 4-4: USB-levyn alustaminen asetus

#### 6. Muotoiluprosessi.

| A Computer Management (Local                                                                                                    | Volume                                                                                     | Layout Typ                                                                                                    | e   File Sys                                          | tem Statu                         |                                      |                                       |                                       |                                      | A            | ctions          | _ |
|----------------------------------------------------------------------------------------------------|--------------------------------------------------------------------------------------------|----------------------------------------------------------------------------------------------------|-------------------------------------------------------|-----------------------------------|--------------------------------------|---------------------------------------|---------------------------------------|--------------------------------------|--------------|-----------------|---|
| System Tools                                                                                                    | 🖙 file (G:)                                                                                | Simple Bas                                                                                                    | ic NTFS                                               | Healt                             | hy (Logical D                        | nive)                                 |                                       |                                      | D            | lisk Management |   |
| <ul> <li>Event Viewer</li> <li>Shared Folders</li> <li>Eccal Users and Groups</li> <li>Performance</li> <li>Device Manager</li> <li>Storage</li> <li>Disk Management</li> <li>Services and Applications</li> </ul> | La life (H)<br>La software (F)<br>La winß (E)<br>La work (E)<br>La work (E)<br>La soft (D) | Simple Basic NTFS Healthy (Logical Drive)<br>Fi) Simple Basic NTFS Healthy (Logical Drive)<br>Simple Basic NTFS Healthy (System, Boot, Page File, Active, Crash Dump, Primary<br>Simple Basic NTFS Healthy (Logical Drive)<br>Simple Basic NTFS Healthy (Logical Drive)<br>Simple Basic NTFS Healthy (Logical Drive) |                                                       |                                   |                                      |                                       |                                       | iry                                  | More Actions |                 |   |
|                                                                                                    | < []                                                                                       | j                                                                                                    |                                                       |                                   |                                      |                                       |                                       |                                      |              |                 |   |
|                                                                                                    | Basic     461.29 GB     Online                                                             | win7 (C:<br>40.00 G8<br>Healthy (                                                                                                    | m<br><b>xp (D:)</b><br>40.01 GB<br>Healthy            | win8 (E;<br>40.01 GB<br>Healthy ( | software<br>80.01 GB f<br>Healthy (I | file (G:)<br>80.01 GB f<br>Healthy (I | life (H:)<br>80.01 GB f<br>Healthy (I | work (I:)<br>101.22 GB<br>Healthy (L |              |                 |   |
|                                                                                                    | Disk 0 Basic     dit.29 GB Online     Disk 1 Removable 7.21 GB Online                      | win7 (C:<br>40.00 G8<br>Healthy (<br>KINGSTON<br>7.21 G8<br>Formatting                                                                                                    | m<br>xp (D-)<br>40.01 GB<br>Healthy<br>(L-)<br>: (2%) | win8 (E;<br>40.01 GB<br>Healthy ( | software<br>80.01 GB f<br>Healthy (I | file (G:)<br>80.01 GB f<br>Healthy (I | life (H:)<br>80.01 GB f<br>Healthy (I | work (I:)<br>101.22 GB<br>Healthy (L |              |                 |   |

Kuva 4-5: USB-kiintolevyn alustaminen

7. Tarkista alustuksen jälkeen, että USB-kiintolevy on FAT32-kiintolevy, jonka jakoyksikkö on 4096.

### Käytä Minitool Partition Wizard -ohjelmaa alustamaan

Lataa URL: <u>http://www.partitionwizard.com/free-partition-manager.html</u> **Vihje:** Markkinoilla on monia USB-tietovälineiden alustamiseen tarkoitettuja työkaluja, kuten Minitool Partition Wizard.

- 1. Liitä USB-kiintolevy tietokoneeseen.
- 2. Avaa Minitool Partition Wizard -ohjelmisto.

 Valitse vasemmassa yläkulmassa olevasta vetovalikosta Reload Diskette (Lataa levykkeen uudelleen) tai paina F5-näppäintä. USB-levykkeen tiedot näkyvät oikealla puolella punaisilla merkeillä 1 ja 2.

| Mir     | iTool Partition Wizard Hom                     | Edition v8.0               |                           |              | -            |          |             |                | • • • ×              |
|---------|------------------------------------------------|----------------------------|---------------------------|--------------|--------------|----------|-------------|----------------|----------------------|
| Servera | a Yeek Dick Eastern I                          | Dymamic Disk <u>W</u> ican | a Herb                    |              |              |          |             |                | Mini Tool            |
| Acc     | de Changes Dtl+A                               |                            | S 6                       | ) 🕥 🤤        | 2 🌍 .        |          | 0 2         | <u></u>        |                      |
| Un      | do Last Changes Otl+Z Mo                       | ve/Resize Merge            | Delete For                | val Copy Lat | el Propertes | н        | elp Contact | us Bootable CD | Share Benate!        |
| × Die   | card All Changes Ohl+D                         |                            | ~                         |              |              |          |             |                |                      |
| 0 Ey    |                                                | 100                        | 1                         |              |              |          |             |                |                      |
|         |                                                | Batic<br>7 21 GR           | 7.2 GB (Used: 0%)         | 5)           |              |          |             |                | 5                    |
| -       | Copy Parition Wizard                           |                            | A pellum restore a series | 2555001      | 1.127741     | Taxaa I. |             | Table 1        |                      |
| -       | Copy Disk Waterd                               | Patition                   | -                         | Capacity     | Used         | Unused   | File System | Type           | Statut               |
| 80      | Partition Recovery Wizard                      | I Di                       | sk 1                      |              |              |          |             |                |                      |
| Ope     | rations 🦉                                      | 5                          |                           | 47.03 MB     | 8.91 MB      | 38.13 MB | FAT         | Primary        | Hidden               |
| 0       | Format Partition                               | CWIND                      | P                         | 19.53 GB     | 14.51 GB     | 5.02 GB  | NTFS        | Primary        | Active & Boot & Syst |
| - 12    | Delete Partition                               | D:                         |                           | 49.02 GB     | 34.75 GB     | 14.27 GB | FAT32       | Logical        | None                 |
| 0       | Move/Resize Partition                          | E                          |                           | 68.36 GB     | 39.39 GB     | 28.97 GB | NTFS        | Logical        | None                 |
| 0       | Merge Partition                                | E F                        |                           | 79.10 GB     | 49.72 GB     | 29.38 GB | FAT32       | Logical        | None                 |
| 10      | Split Partition                                | C.#368                     | 12                        | 82.03 G8     | 4.03 GB      | 78.00 GB | FAT32       | Logical        | None                 |
| 0       | Copy Patition                                  | ⇒ ni                       | ek 2                      |              |              |          |             |                |                      |
| 10      | Set Label                                      |                            | 7n C                      |              |              |          |             | -              |                      |
| 1       | Align Partition                                |                            | TON                       | 7 21 58      | 37.57 MI     | 7.19.00  | N(PS)       | Incar          | Active               |
| 3       | Hide Parktion                                  |                            |                           |              |              |          |             |                |                      |
| 145     | Set Inactive                                   |                            |                           |              |              |          |             |                |                      |
| 39      | Change Drive Letter                            |                            |                           |              |              |          |             |                |                      |
| -14     | Change Cluster Size                            |                            |                           |              |              |          |             |                |                      |
| 8       | Change Serial Number                           |                            |                           |              |              |          |             |                |                      |
| ×       | Change Partition Type ID                       |                            |                           |              |              |          |             |                |                      |
| -94     | Surface Test                                   |                            |                           |              |              |          |             |                |                      |
| 0       | Wipe Partition                                 |                            |                           |              |              |          |             |                |                      |
| 0       | Show Patition Properties                       |                            |                           |              |              |          |             |                |                      |
| 30      | pesations Pending<br>PT/Primary 🔲 Logical 📑 Si | nole Spanned               | Striped M                 | erored RAID5 | Unallocated  |          |             |                |                      |
| Reload  | Disk Information                               |                            |                           |              |              |          |             |                |                      |

Kuva 4-6Lataa levyke uudelleen

4. Napsauta hiiren kakkospainikkeella 1 tai 2 punaisella merkittyä aluetta ja valitse **Muotoile**.

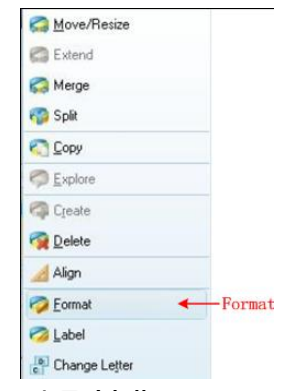

Kuva 4-7: Valitse muoto

5. Aseta tiedostojärjestelmä FAT32 ja klusterin koko 4096. Napsauta OK.

| Partition Label | KINGSTON | N         |   |  |
|-----------------|----------|-----------|---|--|
| File System     | FAT32    | $\supset$ | • |  |
| Cluster Size:   | 4 KB     |           | - |  |

Kuva 4-8: Formaatin asetus

6. Napsauta **Apply** (**Käytä**) valikon vasemmassa yläkulmassa. Napsauta sitten ponnahdusikkunan varoitusikkunassa **Kyllä** aloittaaksesi muotoilun.

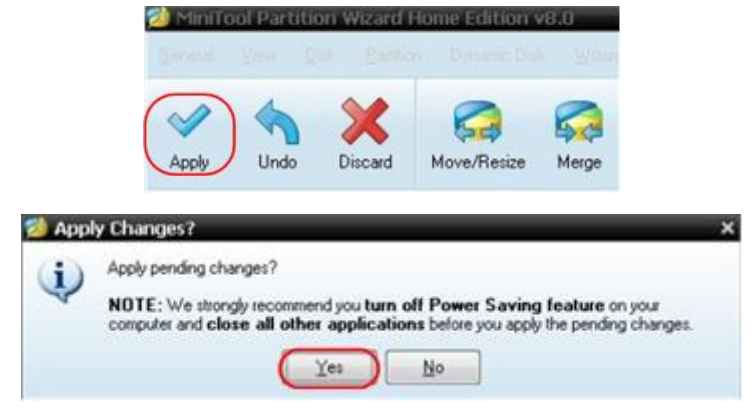

Kuva 4-9Sovelletaan asetusta

7. Muotoiluprosessi

| a a 🕱 | Partition Letter: t<br>Partition Label: NEVV VOLUME |
|-------|-----------------------------------------------------|
| 10    | Disk Index: 2<br>Partition Index: 1<br>Total:       |
|       | 100%                                                |
|       | Format partition:                                   |
|       | 100%                                                |
| 1     | Format partition                                    |
|       | 100%                                                |

Kuva 4-10: Muotoiluprosessi

8. USB-tietovälineen alustaminen onnistui

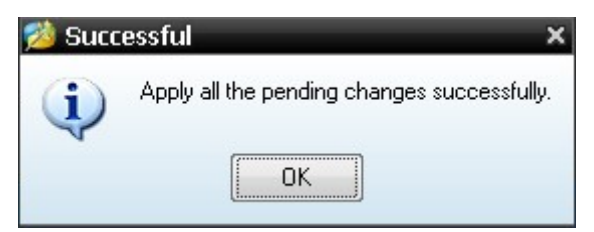

Kuva 4-11: Onnistunut muotoilu

# Asetukset apujärjestelmän toiminto

Konfigurointi

Paina **Utility-painiketta**, valitse oikeanpuoleisesta valikosta **Function** ja vasemmanpuoleisesta valikosta **Config**.

Configure (Määritä) -valikon kuvaus on esitetty alla:

| Valikko<br>Toiminto | Asetukset              | Kuvaus                                                                                                    |
|---------------------|------------------------|----------------------------------------------------------------------------------------------------|
| Toiminto            | Määritä                | Näytä konfigurointivalikko                                                                                                    |
| Kieli               |                        | Aseta järjestelmän kieli                                                                                                    |
| Avain sp.           |                        | Lukitse kaikki painikkeet. Lukituksen<br>avausmenetelmä: Paina <b>liipaisimen</b><br>ohjausalueella olevaa <b>Trigger Menu</b> -<br>painiketta ja sitten <b>Force-painiketta</b> ,<br>toista prosessi 3 kertaa. |
| Laite               | PC<br>U-Disk<br>USBTMC | Valitse yksikön aktiivinen liitäntä.<br>Tiedonsiirtoa varten tietokoneeseen,<br>tallentamista varten USB-tikulle tai<br>sarjaliikennettä varten USBTMC:n avulla.                                                |
| Tietoja             |                        | Versio- ja sarjanumeron näyttö                                                                                                    |

### Näyttö

Paina Utility-painiketta, valitse oikeanpuoleisesta valikosta Function ja vasemmanpuoleisesta valikosta Display.

Näyttövalikon kuvaus on esitetty seuraavasti:

| Valikko<br>Toiminto | Asetukset        | Kuvaus                                                |  |  |
|---------------------|------------------|-------------------------------------------------------|--|--|
| Toiminto            | Näyttö           | Näytön asetusten tarkasteleminen                      |  |  |
| Valaistu.           | 0% - 100%        | Säädä taustavalo kääntämällä M-<br>nuppia.            |  |  |
| Ruutu               |                  | Valitse oskilloskooppikuvan näytön<br>ruudukkotyyppi. |  |  |
| Valikon aika        | OFF, 5S -30<br>S | Aseta valikon häivytysaika kääntämällä<br>M-nuppia.   |  |  |

### Asetukset

Paina Utility-painiketta, valitse oikeanpuoleisesta valikosta Function ja vasemmanpuoleisesta valikosta Set. Asetusvalikon kuvaus on seuraava:

| Valikko Toiminto | Kuvaus                       |
|------------------|------------------------------|
| SelfCal.         | Suorita itsekalibrointi.     |
| Standardi        | Kutsu tehdasasetukset esiin. |
| Koetin           | Tarkista anturin vaimennus   |

### Suorita Self Cal (itsekalibrointi)

Itsekalibrointimenettelyllä voidaan parantaa oskilloskoopin tarkkuutta mahdollisimman paljon ympäristön lämpötilassa. Kun ympäristön lämpötilan muutos on 5 °C tai enemmän, itsekalibrointi on suoritettava, jotta saavutetaan paras mahdollinen tarkkuus.

Ennen itsekalibroinnin suorittamista irrota kaikki anturit tai johdot tuloliitännästä. Paina **Utility-painiketta**, valitse **Function** oikeanpuoleisesta valikosta, Function-valikko tulee näkyviin vasemmalla puolella, valitse **Adjust**. Kun kaikki on valmista, valitse oikeanpuoleisesta valikosta **SelfCal** käynnistääksesi yksikön itsekalibrointiprosessin.

### Anturin testaus

Tarkista, onko anturin vaimennus hyvä. Tulokset sisältävät kolme olosuhdetta: Ylivuodon kompensointi, hyvä kompensointi, riittämätön kompensointi. Testituloksen perusteella käyttäjä voi säätää anturin vaimennuksen optimaalisesti. Vaiheet ovat seuraavat:

- 1. Kytke anturi CH1:een ja aseta anturin vaimennus maksimiarvoon.
- 2. Paina **Utility-painiketta**, valitse oikeanpuoleisesta valikosta **Function** ja vasemmanpuoleisesta valikosta **Set**.
- 3. Valitse oikeanpuoleisesta valikosta **Probe.** ja näyttöön ilmestyy testiä koskevia huomautuksia.
- 4. Aloita testaus valitsemalla **Probe** uudelleen, ja testitulos tulee näyttöön 3 sekunnin kuluttua; poistu painamalla mitä tahansa muuta painiketta.

### • Tallenna

Voit tallentaa aaltomuodot, kokoonpanot tai kuvakaappauksen (kuvakaappaukset). Katso "*Fehler! Verweisquelle konnte nicht gefunden erden.*" sivulla 32.

### • Päivitys

Voit päivittää laitteen laiteohjelmiston USB-muistilaitteen avulla laitteen etuosassa olevan USB-portin kautta. Katso "*Päivitä koneen laiteohjelmisto*" sivulla 42.

### • Automaattinen skaalaus (AutoScale)

Tämä on erittäin hyödyllinen toiminto ensikertalaisille käyttäjille, jotka haluavat tehdä yksinkertaisen ja nopean testin tulosignaalille. Toimintoa sovelletaan automaattisesti seuraaviin signaaleihin, vaikka signaalit muuttuisivat milloin tahansa. Autoscale mahdollistaa sen, että laite asettaa automaattisesti laukaisutilan, jännitejaon ja aika-asteikon signaalien tyypin, amplitudin ja taajuuden mukaan.

Valikko näyttää tältä:

| Valikko   | Asetukset                   | Ohjeet                                               |  |
|-----------|-----------------------------|------------------------------------------------------|--|
| Toiminto  |                             |                                                      |  |
|           | ONE                         | Kytke Autoscale päälle.                              |  |
| Autoscale | OFF                         | Kytke Autoscale pois päältä.                         |  |
|           | RE                          | Seuraa ja säädä pysty- ja vaaka-<br>asetuksia.       |  |
| Tila      |                             | Seuraa ja säädä vain vaaka-asteikkoa.                |  |
|           | $\sim \mathbb{I} \setminus$ | Seuraa ja säädä vain pystysuuntaista<br>mittakaavaa. |  |
| Aalto     | $\mathcal{M}$               | Näytä aaltomuodot, joissa on useita<br>jaksoja.      |  |
|           |                             | Näytä vain yksi tai kaksi jaksoa.                    |  |

Jos haluat mitata kaksikanavaisen signaalin, voit toimia seuraavasti:

- 1. Paina Utility-näppäintä, jolloin toimintovalikko tulee näkyviin.
- 2. Paina vasemmanpuoleisessa valikossa näytön oikealla puolella olevaa valikkopainiketta tai käännä M-säädintä valitaksesi **Autoscale.**
- 3. Valitse oikeanpuoleisessa valikossa Autoscale-valikon kohdasta ON.
- 4. Valitse oikeanpuoleisesta valikosta Mode ja valitse .
- 5. Valitse oikeanpuoleisesta valikosta Wave ja valitse .

Tämän jälkeen aalto näytetään (katso kuva 4-12).

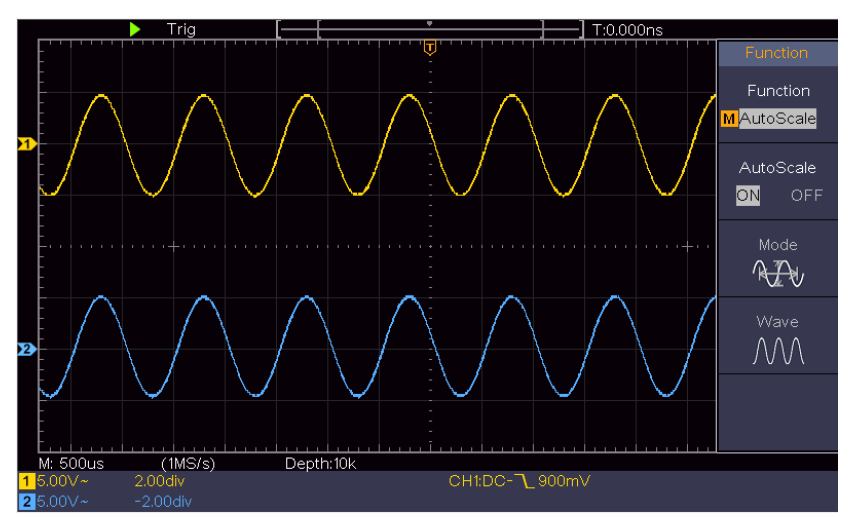

Kuva 4-12: Autoscale Horizontal-Vertical Multi-periodinen aaltomuodot

### Huomautus:

- 1. Kun kutsut automaattisen skaalauksen toimintoa, symboli ○,A vilkkuu näytön vasemmassa yläkulmassa.
- 2. XY-tilassa ja STOP-tilassa DSO siirtyy YT-tilaan ja AUTO-liipaisuun, kun se siirtyy Autoscale-tilaan.
- 3. Autoscale-tilassa DSO on aina asetettu DC-kytkennäksi AUTO-liipaisulla.
- Automaattisen skaalauksen tilassa, jos säädät CH1:n tai CH2:n pystyasentoa, jännitejakoa, liipaisutasoa tai aika-asteikkoa, oskilloskooppi sammuttaa automaattisen skaalauksen toiminnon. Voit palata automaattiseen skaalatoimintoon painamalla Autoset.
- 5. Jos kytket Autoscale-valikon alivalikon pois päältä, automaattinen skaalaus kytkeytyy pois päältä, ja jos kytket alivalikon päälle, toiminto suoritetaan edelleen.
- 6. Videolaukaisussa vaakasuora aika-asteikko on 50 sekuntia. Jos yksi kanava näyttää reunasignaalia ja toinen kanava näyttää video ykköstä, aika-asteikko viittaa oletusarvoisesti 50us:iin video ykkösenä.
- 7. Kun automaattinen skaalaus on käynnissä, alla luetellut asetukset ovat pakotettuja:

DSO siirtyy aaltozoom-tilasta normaalitilaan.

# Päivitä koneen laiteohjelmisto

Voit päivittää laitteen laiteohjelmiston USB-muistilaitteen avulla laitteen etuosassa olevan USB-portin kautta.

**USB-tallennuslaitteen vaatimukset**: Aseta USB-tallennuslaite laitteen etuosassa olevaan USB-porttiin. Jos näytön oikeassa yläkulmassa näkyy kuvake , USB-tallennuslaite on asennettu onnistuneesti. Jos USB-tallennuslaitetta ei voida tunnistaa, formatoi USB-tallennuslaite kohdassa "*USB-tietovälineitä koskevat* 

vaatimukset" sivulla P33.

**Huomio**! Laitteen laiteohjelmiston päivittäminen on arkaluonteinen toimenpide. Jotta laite ei vahingoittuisi, älä kytke laitetta pois päältä tai irrota USBtallennuslaitetta päivitysprosessin aikana.

### Voit päivittää laitteen laiteohjelmiston seuraavasti:

- 1. Paina **Utility-näppäintä**, valitse **Function** oikeasta valikosta, valitse **Config** vasemmasta valikosta, valitse **About** oikeasta valikosta. Näyttää mallin ja tällä hetkellä asennetun laiteohjelmiston version.
- 2. Tarkista, tarjoaako PeakTech uudempaa laiteohjelmistoversiota. Lataa laiteohjelmistotiedosto. Tiedoston nimen on oltava Scope.update. Kopioi laiteohjelmistotiedosto USB-tallennuslaitteen juurihakemistoon.
- 3. Aseta USB-muistilaite koneen etuosassa olevaan USB-porttiin.
- 4. Paina **Utility-painiketta**, valitse oikeanpuoleisesta valikosta **Function** ja vasemmanpuoleisesta valikosta **Update**.
- 5. Valitse oikeanpuoleisesta valikosta **Käynnistä, jolloin** näyttöön tulevat seuraavat viestit.

```
The root directory of the udisk
must contain Socpe.update.
Do not power off the instrument.
The internal data will be cleared.
Press <start> to execute.
Press any key to quit.
```

6. Valitse oikeanpuoleisesta valikosta uudelleen "**Käynnistä**". Jäljempänä luetellut käyttöliittymät tulevat näkyviin yksi toisensa jälkeen. Päivitysprosessi voi kestää jopa kolme minuuttia. Kun prosessi on päättynyt, laite sammuu automaattisesti.

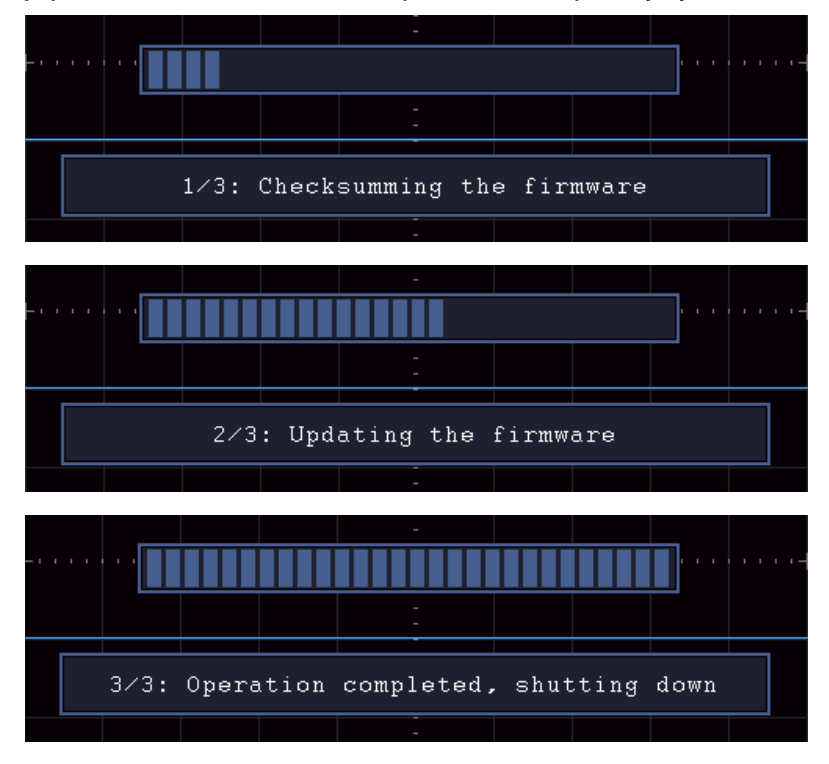

7. Paina vasta tämän jälkeen painiketta 🕑 kytkeäksesi laitteen päälle.

### Kuinka mitata automaattisesti

Näytä automaattisen mittauksen asetusvalikko painamalla **Meas-painiketta**. Näytön vasemmassa alareunassa voidaan näyttää enintään 8 mittaustyyppiä.

Oskilloskoopit tarjoavat 30 parametria automaattista mittausta varten, mukaan lukien jakso, taajuus, keskiarvo, PK-PK, RMS, max, min, top, base, amplitudi, overshoot, preshoot, rise time, fall time, +PulseWidth, -PulseWidth, +Duty Cycle, -Duty Cycle, Delay  $A \rightarrow B \pm$ , Delay  $A \rightarrow B \pm$ , Cycle RMS, Cursor RMS, Screen Duty, Phase, +PulseCount, -PulseCount, RiseEdgeCnt, FallEdgeCnt, Area ja Cycle Area.

| Automaattiset   | mittaukset | -valikko on | kuvattu | seuraavassa | taulukossa:  |
|-----------------|------------|-------------|---------|-------------|--------------|
| / latornautioot | millaurool |             | Ruvullu | 30010070330 | taananoooda. |

| Valikko       | Asetukset                                | Kuvaus                                                                                                    |  |  |  |
|---------------|------------------------------------------|----------------------------------------------------------------------------------------------------|--|--|--|
| Toiminto      |                                          |                                                                                                    |  |  |  |
| AddCH1        | Mittaustyyppi<br>(Valikko<br>vasemmalla) | Näytä vasen valikko painamalla, valitse<br>mittaustyyppi kääntämällä M-säädintä, lisää<br>valittu mittaustyyppi CH1:stä painamalla<br>AddCH1 uudelleen.     |  |  |  |
| AddCH2        | Mittaustyyppi<br>(Valikko<br>vasemmalla) | Näytä vasen valikko painamalla, valitse<br>mittaustyyppi kääntämällä M-säädintä, lisää<br>valittu mittaustyyppi CH2:sta painamalla<br>AddCH2 uudelleen.     |  |  |  |
| Näytä         | OFF<br>CH1<br>CH2                        | Piilota ikkuna mittauksineen<br>Kaikkien CH1:n mitattujen arvojen<br>näyttäminen näytöllä.<br>Näyttää kaikki CH2:n mittaukset näytöllä                      |  |  |  |
| Poista        | Mittaustyyppi<br>(Valikko<br>vasemmalla) | Näytä vasen valikko painamalla, valitse<br>poistettava tyyppi kääntämällä M-säädintä<br>ja poista valitut mittaukset painamalla<br><b>Poista</b> uudelleen. |  |  |  |
| Poista kaikki |                                          | Poista kaikki mittaukset                                                                                                    |  |  |  |

### Mitat

Mittaus voidaan suorittaa vain, kun aaltomuodon kanava on ON-tilassa. Automaattista mittausta ei voi suorittaa seuraavissa tilanteissa: 1) Tallennetulla aaltomuodolla. 2) Kun aaltomuoto on Dual Wfm Math. 3) Videotriggeritilassa. Jaksoa ja taajuutta ei voi mitata skannausmuodossa.

Mittaa jakso, CH1:n taajuus, kuten alla on kuvattu:

- 1. Näytä oikea valikko painamalla Measure-painiketta.
- 2. Valitse oikeanpuoleisesta valikosta AddCH1.
- 3. Valitse vasemmalla olevasta Tyyppi-valikosta M-painikkeella jakso.
- 4. Valitse oikeanpuoleisesta valikosta AddCH1. Jaksotyyppi lisätään.
- 5. Valitse vasemmanpuoleisessa Type-valikossa **Frequency (Taajuus**) kääntämällä **M-nuppia.**
- 6. Valitse oikeanpuoleisesta valikosta AddCH1. Taajuustyyppi lisätään.

Mitattu arvo näytetään automaattisesti näytön vasemmassa alareunassa (ks. Kuva 4-13).

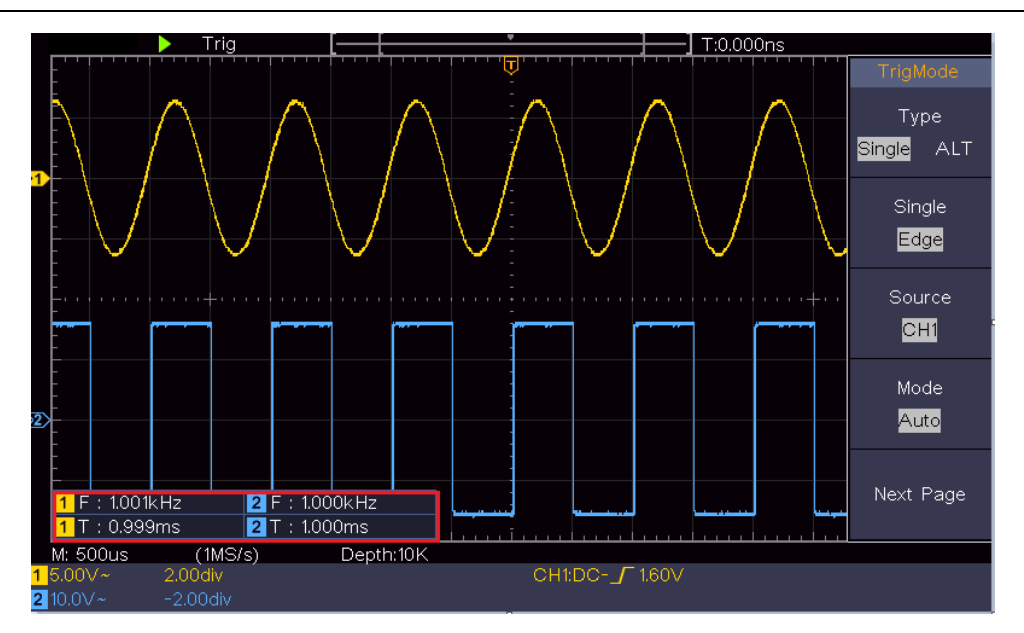

Kuva 4-13 Automaattinen mittaus

### Jänniteparametrien automaattinen mittaus

Oskilloskoopit tarjoavat automaattisia jännitemittauksia, mukaan lukien keskiarvo, PK-PK, RMS, Max, Min, Vtop, Vbase, Vamp, OverShoot, PreShoot, Cycle RMS ja Cursor RMS. *Kuva 4-14* Seuraavassa kuvassa on pulssi, jossa on joitakin jännitteen mittauspisteitä.

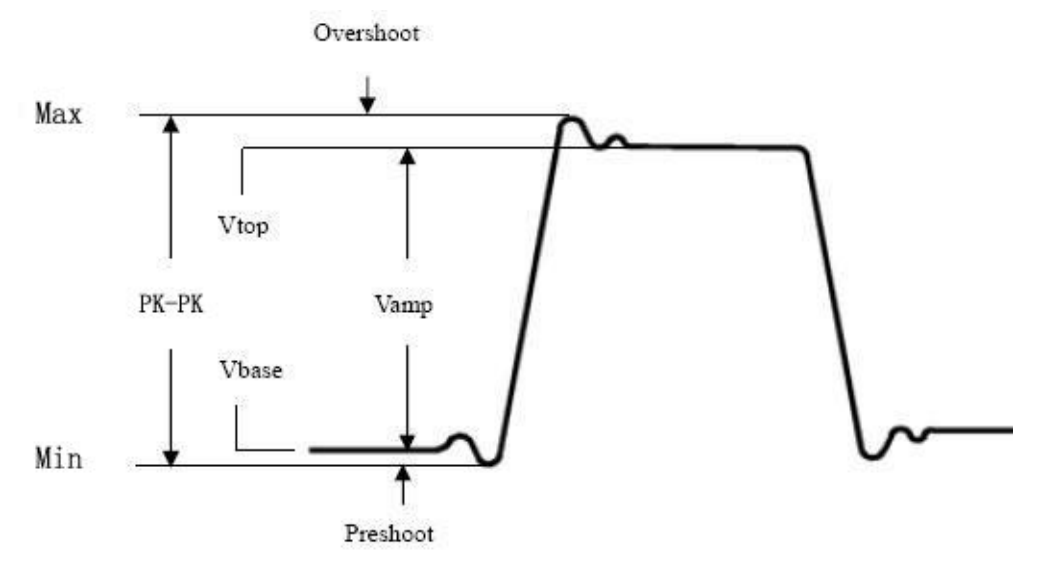

Kuva 4-14

Keskiarvo: Koko aaltomuodon aritmeettinen keskiarvo (keskiarvo).

PK-PK: Huipusta huippuun - jännite.

**RMS:** Jännitteen todellinen tehollinen arvo (keskineliö) koko aaltomuodon ajalta.

- Max: Suurin amplitudi. Suurin positiivinen huippujännite, joka on mitattu koko aaltomuodosta.
- Min: Pienin amplitudi. Suurin negatiivinen huippujännite, joka on mitattu koko aaltomuodosta.

**Vtop:** Aaltomuodon litteän huipun jännite, hyödyllinen neliö-/pulssiaaltomuodoille. **VBase:** Aaltomuodon litteän pohjan jännite, hyödyllinen neliö-/pulssiaaltomuodoille.

Vamp: Aaltomuodon Vtopin ja Vbasen välinen jännite.

Ylitys: Määritelty (Vmax-Vtop)/Vamp, hyödyllinen neliö- ja pulssiaaltomuodoille.

**Esikuvaus:** Määritelty (Vmin-Vbase)/Vamp, hyödyllinen neliö- ja pulssiaaltomuodoille.

Syklin RMS-arvo: Jännitteen todellinen RMS-arvo (Root Mean Square) aaltomuodon ensimmäisen kokonaisen jakson aikana.

Kursorin RMS-arvo: Jännitteen todellinen RMS-arvo kahden kursorin alueella.

### Aikaparametrien automaattinen mittaus

Oskilloskoopit mittaavat automaattisesti aikaparametreja, kuten jaksoa, taajuutta, nousuaikaa, laskuaikaa, +D-leveyttä, -D-leveyttä, + työjaksoa, - työjaksoa, viivettä  $A \rightarrow B +$ , viivettä  $A \rightarrow B +$  ja työjaksoa.

Kuva 4-15 esitetään pulssi, jossa on joitakin aikamittauspisteitä.

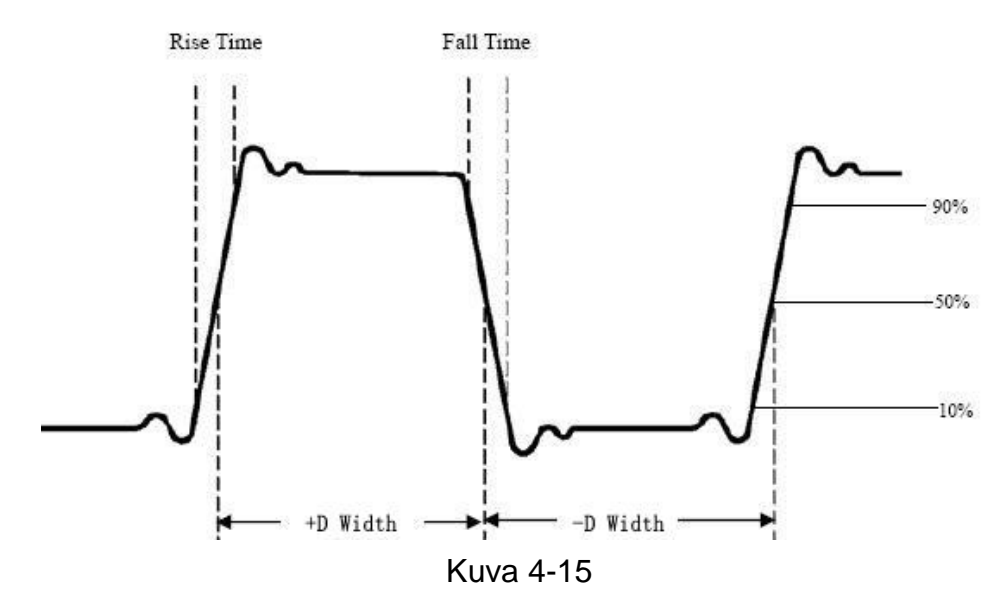

Nousuaika Aika, joka kuluu aaltomuodon ensimmäisen pulssin etureunan nousuun 10 %:sta 90 %:iin sen amplitudista.

**Fall Time:** Aaltomuodon ensimmäisen pulssin laskevan reunan aika, joka kuluu 90 %:sta 10 %:iin sen amplitudista.

+D Width: Ensimmäisen positiivisen pulssin leveys 50 % amplitudipisteissä.

-D Width: Ensimmäisen negatiivisen pulssin leveys 50 %:n amplitudipisteissä.

+Duty: + työjakso, joka määritellään +leveys/jakso.

-Duty: - työjakso, määritelty -width/periodi.

**Delay**  $A \rightarrow B - F$ : Kahden kanavan välinen viive nousevalla reunalla.

**Delay**  $A \rightarrow B +$  : Kahden kanavan välinen viive laskevalla reunalla.

Näytön käyttöaste: Määritelty (positiivisen pulssin leveys)/(kokonaisjakso).

**Phase**: Vertaa CH1:n ja CH2:n nousevaa reunaa ja laskee kahden kanavan vaihe-eron.

Vaihe-ero = (kanavien välinen viive nousevassa reunassa÷jakso)×360°.

### Muut mittaukset

**+PulseCount** : Niiden positiivisten pulssien lukumäärä, jotka nousevat aaltomuodossa keskimmäisen referenssirajan yläpuolelle.

-PulseCount : Niiden negatiivisten pulssien lukumäärä, jotka jäävät aaltomuodon keskiviivaviiterajan alapuolelle.

**RiseEdgeCnt** : Aaltomuodossa olevien positiivisten siirtymien lukumäärä matalasta viitearvosta korkeaan viitearvoon.

**FallEdgeCnt** : Aaltomuodossa olevien negatiivisten siirtymien lukumäärä korkeasta viitearvosta matalaan viitearvoon.

**Area .** Koko aaltomuodon alue näytössä; yksikkö on jännitesekunnit. Nollaviiπeen yläpuolella mitattu alue (eli pystysuora siirtymä) on positiivinen; nollaviitteen alapuolella mitattu alue on negatiivinen. Mitattu pinta-ala on koko aaltomuodon pinta-alan algebrallinen summa näytön sisällä.

**Cycle Area**  $\longrightarrow$  : Aaltomuodon ensimmäisen jakson alue näytöllä; yksikkö on jännitesekuntia. Nollaviitteen yläpuolella oleva alue (eli pystysuora siirtymä) on positiivinen ja nollaviitteen alapuolella oleva alue on negatiivinen. Mitattu pinta-ala on koko aaltomuodon jakson pinta-alan algebrallinen summa. Huomautus: Jos näytöllä näkyvä aaltomuoto on alle yhden jakson mittainen, mitattu jakson pinta-ala on 0.

# Kuinka mitata kursoreiden avulla

Paina kursorinäppäintä kytkeäksesi kursorit päälle ja näyttääksesi kursorivalikon. Paina sitä uudelleen kytkeäksesi kursorit pois päältä.

## Kursorin mittaus normaalitilassa:

| Valikko<br>Toiminto | Asetukset | Kuvaus                                            |
|---------------------|-----------|---------------------------------------------------|
|                     | Jännite   | Näyttää kursorin jännitteen mittausta ja valikkoa |
|                     | Aika      | varten.                                           |
| Aika ja jännitys    |           | Ajastuskursorin ja valikon näyttäminen.           |
| Тууррі              |           | Näyttää kursorin aika- ja jännitemittauksen ja    |
|                     | AutoCursr | valikon.                                          |
|                     |           | Vaakakursorit asetetaan pystykursorien ja         |
|                     |           | aaltomuodon leikkauspisteiksi.                    |

Kursorivalikon kuvaus on esitetty seuraavassa taulukossa:

| Linja<br>(aika- ja<br>jännitetyy<br>ppi) | Aika<br>Jännite      | Tekee pystysuorista kursoreista aktiivisia.<br>Tekee vaakasuorista kursoreista aktiivisia.                                               |  |  |
|------------------------------------------|----------------------|----------------------------------------------------------------------------------------------------|--|--|
| Windows<br>(Aalto-<br>zoom-tila)         | Pääsivu<br>Laajennus | Mittaa pääikkunassa.<br>Mittaa laajennusikkunassa.                                                                                       |  |  |
|                                          | а                    | Siirrä viivaa a kääntämällä M-nuppia.                                                                                                    |  |  |
| Hallinto                                 | b                    | Siirrä viivaa b kääntämällä nuppia <b>M.</b><br>Kaksi kursoria on yhdistetty toisiinsa. Siirrä<br>kursoriparia kääntämällä M-painiketta. |  |  |
|                                          | osoitteesta          |                                                                                                    |  |  |
| Lähdo                                    | CH1                  | Näyttää kanavan, johon kohdistimen mittausta                                                                                             |  |  |
| Lande                                    | CH2                  | sovelletaan.                                                                                                    |  |  |

Suorita seuraavat vaiheet kanavan CH1 aika- ja jännitekursorin mittausta varten:

- 1. Näytä kursorivalikko painamalla **Cursor**.
- 2. Valitse oikeanpuoleisessa valikossa **Source** as **CH1**.
- Paina oikeanpuoleisen valikon ensimmäistä valikkokohtaa, valitse Time&Span for Type, kaksi sinistä pisteviivaa näkyy näytön vaakasuunnassa, kaksi sinistä pisteviivaa näkyy näytön pystysuunnassa. Näytön vasemmassa alareunassa oleva kursorin mittausikkuna näyttää kursorin lukeman.
- 4. Valitse oikeanpuoleisesta valikosta Line type as time (Viivatyyppi kuin aika), jotta pystykursorit aktivoituvat. Jos viiva on valittu oikeassa valikossa a:ksi, siirrä viiva a oikealle tai vasemmalle kääntämällä M-nuppia. Jos b on valittu, siirrä viivaa b kääntämällä M-nuppia.
- 5. Valitse oikeanpuoleisesta valikosta Line type as tension (Viivatyyppi jännitteenä), jotta vaakakursorit aktivoituvat. Valitse oikeassa valikossa Line as a tai b ja siirrä niitä kääntämällä M-nuppia.
- Paina vaakapainiketta HOR siirtyäksesi aaltozoom-tilaan. Näytä oikeanpuoleinen valikko painamalla Cursor, valitse Window as Main (Pääikkuna) tai Extension Window (Laajennusikkuna) näyttääksesi kursorit pääikkunassa tai zoomausikkunassa.

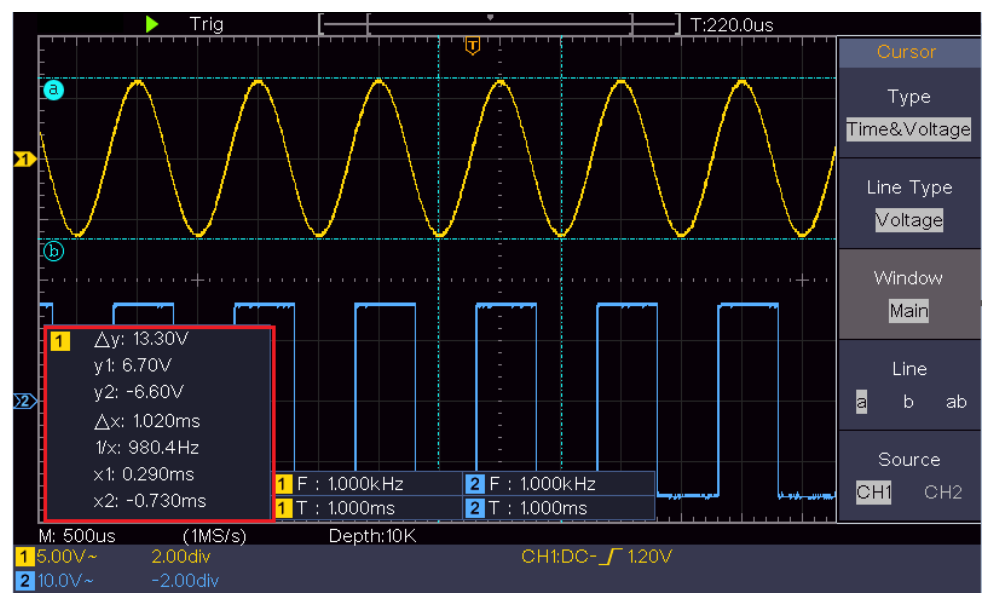

Kuva 4-16 Aika-/jännitekursorin mittaus

### Automaattinen kursori

AutoCursr-tyypissä vaakakursorit asetetaan pystykursorien ja aaltomuodon leikkauspisteiksi.

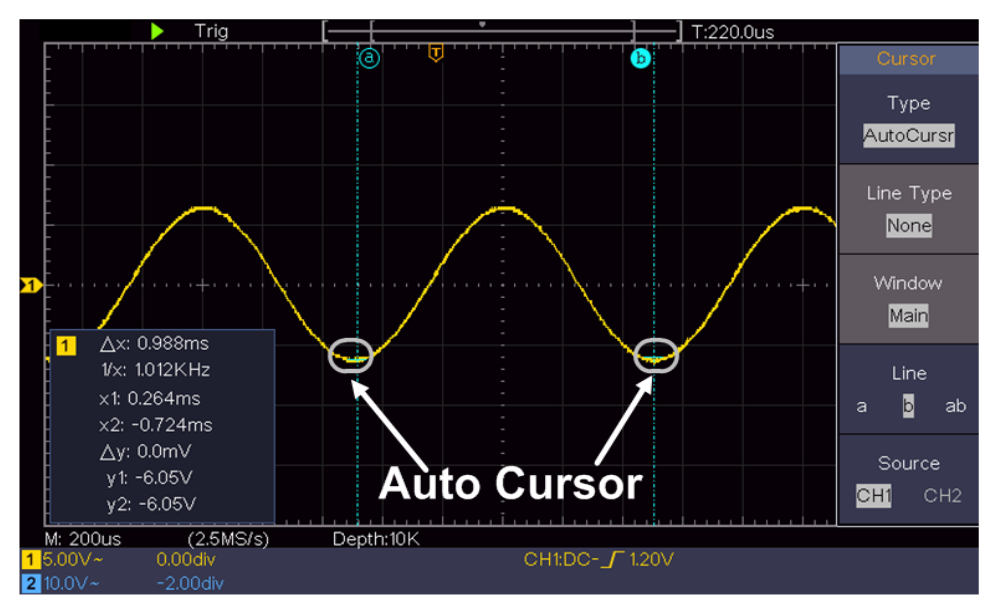

### Kursorin mittaus FFT-tilassa

Paina FFT-tilassa kursorinäppäintä kytkeäksesi kursorit päälle ja näyttääksesi kursorivalikon.

| Valikko<br>Toiminto | Asetukset | Kuvaus                                       |  |
|---------------------|-----------|----------------------------------------------|--|
| Тууррі              | Vamp      | Näyttää vamp-mittauksen kursorin ja valikon. |  |
|                     | Freq      | Näytä kursori ja Freq-mittauksen valikko.    |  |
|                     | Freq&     | Näyttää kursorin ja Freq- ja Vamp-mittauksen |  |
|                     | Vamp      | valikon.                                     |  |

FFT-tilan kursorivalikon kuvaus on esitetty seuraavassa taulukossa:

|                                       | AutoCursr            | Vaakakursorit asetetaan pystykursorien ja aaltomuodon leikkauspisteiksi.                                                                                                    |  |
|---------------------------------------|----------------------|----------------------------------------------------------------------------------------------------|--|
| Linjatyyppi<br>(Freq&Vamp-<br>tyyppi) | Freq<br>Vamp         | Tekee pystysuorista kursoreista aktiivisia.<br>Tekee vaakasuorista kursoreista aktiivisia.                                                                                        |  |
| Windows<br>(Aaltozoom-<br>tila)       | Pääsivu<br>Laajennus | Mittaa pääikkunassa.<br>Mittaa FFT-laajennusikkunassa.                                                                                                    |  |
| Hallinto                              | a<br>b               | Siirrä viivaa a kääntämällä M-nuppia.<br>Siirrä viivaa b kääntämällä nuppia <b>M.</b><br>Kaksi kursoria on yhdistetty toisiinsa. Siirrä<br>kursoriparia kääntämällä M-painiketta. |  |
|                                       | osoitteesta          |                                                                                                    |  |
| Lähde                                 | Matematiikk<br>a FFT | Näyttää kanavan, johon kohdistimen mittausta sovelletaan.                                                                                                    |  |

Suorita seuraavat vaiheet matemaattisen FFT:n amplitudi- ja taajuuskursorimittausta varten:

- 1. Näytä oikea valikko painamalla Math-painiketta. Valitse Type as FFT.
- 2. Näytä kursorivalikko painamalla **Cursor**.
- 3. Valitse oikeanpuoleisesta valikosta **Window** as **Extension**.
- 4. Paina oikeanpuoleisen valikon ensimmäistä kohtaa, valitse **Freq&Vamp** for Type, kaksi sinistä pisteviivaa näkyy näytön vaakasuunnassa, kaksi sinistä pisteviivaa näkyy näytön pystysuunnassa. Näytön vasemmassa alareunassa oleva kursorin mittausikkuna näyttää kursorin lukeman.
- 5. Valitse oikeanpuoleisessa valikossa viivatyypiksi Freq, jotta pystysuuntaiset kursorit aktivoituvat. Jos viiva on valittu a:ksi oikeassa valikossa, siirrä viiva a:ta oikealle tai vasemmalle kääntämällä M-nuppia. Jos b on valittu, siirrä viivaa b kääntämällä M-nuppia.
- 6. Valitse oikeasta valikosta **viivatyyppi Vamp** aktivoidaksesi vaakakursorit. Valitse oikeassa valikossa **Line** as a tai **b**, siirrä sitä kääntämällä Mpainiketta.
- 7. Oikeanpuoleisessa kursorivalikossa voit valita **Ikkuna pääikkunaksi**, jolloin kursorit näkyvät pääikkunassa.

## Toimintonäppäinten käyttäminen

Toimintonäppäimiin kuuluvat Autoset, Run/Stop ja Copy.

## • Autoset]-painike

"Se on erittäin hyödyllinen ja nopea tapa soveltaa useita esiasetettuja toimintoja saapuvaan signaaliin ja näyttää signaalin paras mahdollinen aaltomuoto sekä suorittaa joitakin mittauksia käyttäjälle." "Se on erittäin hyödyllinen ja nopea tapa soveltaa useita esiasetettuja toimintoja saapuvaan signaaliin ja näyttää

signaalin paras mahdollinen aaltomuoto sekä suorittaa joitakin mittauksia käyttäjälle.

| Toiminto               | Acctulact                      |
|------------------------|--------------------------------|
| Artikkeli              | Asetukset                      |
| Pystysuora             | Nukuinon                       |
| kytkentä               | пукушен                        |
| Kanavakytkentä         | Nykyinen                       |
| Pystysuora<br>asteikko | Asettaa oikean mittakaavajaon. |
| Vaakataso              | Keskipiste tai ±2 div          |
| Vaaka-asteikko         | Säätäminen oikeaan jakoon      |
| Laukaisimen            | Bound to video                 |
| tyyppi                 |                                |
| Laukaisulähde          | CH1 tai CH2                    |
| Laukaisukytkentä       | DC                             |
| Laukaiseva             | Nykyinon                       |
| reuna                  | пукушен                        |
| Laukaisutaso           | 3/5 aaltomuodosta              |
| Laukaisutila           | Auto                           |
| Näytön muoto           | YT                             |
| Voima                  | Stop                           |
| Invertti               | Osoitteesta                    |
| Zoom-tila              | Jätä                           |

Seuraavassa taulukossa on esitetty signaaliin **Autoset-toimintoa** käytettäessä sovellettavien toimintojen yksityiskohdat:

# Aaltomuodon tyypin arviointi Autosetin avulla

Viisi tyyppiä: Tuntemattomat signaalit: sini, neliö, videosignaali, DC-taso, tuntematon signaali.

| Aaltomuoto         | Valikko                                               |
|--------------------|-------------------------------------------------------|
| Sinus              | Moniperiodinen, yksijaksoinen, FFT, Peruuta autoset   |
|                    | Peruuta autoset                                       |
| Suorakulmio        | Monijaksoinen, yksijaksoinen, nouseva reuna           |
|                    | laskeva reuna, peruutus autosetissä                   |
| Videosignaali      | Tyyppi (rivi, kenttä), Pariton, Parillinen, Rivin nro |
|                    | Peruuta automaattinen määritys.                       |
| DC-taso/tuntematon | Peruuta Autoset                                       |
| signaali           |                                                       |

### Valikko seuraavasti:

#### Joidenkin kuvakkeiden kuvaus:

Multi-periodi: Monien ajanjaksojen näyttämiseen Yksittäinen jakso: näyttääksesi yksittäisen jakson FFT: Vaihda FFT-tilaan Nouseva reuna: Näyttää neliöaaltomuodon nousevan reunan. Laskeva reuna: Näyttää neliöaaltomuodon laskevan reunan. Peruuta Autoset : Palaa takaisin ylävalikkoon ja aaltomuodon tietojen näyttämiseen.

Huomautus: Autoset-toiminto edellyttää, että signaalin taajuus ei saa olla alle

20 Hz eikä amplitudi alle 5 mV. Muussa tapauksessa automaattinen asetustoiminto voi olla virheellinen.

# • Run/Stop]-painike

Aktivoi tai deaktivoi tulosignaalien näytteenotto.

Huomautus: Jos STOP-tilassa ei ole näytteenottoa, aaltomuodon pystysuuntaista jakoa ja vaakasuuntaista aikapohjaa voidaan silti säätää tietyllä alueella, eli signaalia voidaan laajentaa vaaka- tai pystysuunnassa.

Jos vaakasuuntainen aikapohja on ≤50 ms, vaakasuuntaista aikapohjaa voidaan laajentaa alaspäin 4 jakoa.

### • Kopioi]-painike

Tämä painike on pikavalinta **Utility-toimintovalikon Save-toiminnolle**. Tämän painikkeen painaminen vastaa Tallenna-valikon Tallenna-vaihtoehtoa. Aaltomuoto, konfiguraatio tai näyttöruutu voidaan tallentaa Save-valikossa valitun tyypin mukaan. Lisätietoja on kohdassa "*Fehler! Verweisquelle konnte icht gefunden werden.*" sivulla P**Fehler! Textmarke nicht definiert.**.

# 5. Tietoliikenne tietokoneen kanssa

Oskilloskooppi tukee tiedonsiirtoa tietokoneen kanssa USB:n kautta. Voit käyttää oskilloskoopin viestintäohjelmistoa tietojen tallentamiseen, analysointiin, tarkasteluun ja etähallintaan.

Voit muodostaa yhteyden tietokoneeseen USB-portin kautta.

- (1) **Asenna ohjelmisto**: Asenna oskilloskoopin viestintäohjelmisto mukana toimitetulta CD-levyltä.
- (2) Liitäntä: Liitä oskilloskoopin oikealla puolella oleva USB-laiteportti tietokoneen USB-porttiin USB-datakaapelilla.
- (3) **Laitteen asetus:** Valitse "Apuohjelma"-valikko ja aseta kohtaan "Laite" PC. Oskilloskooppi aloittaa nyt tiedonsiirron käyttöliittymän kautta. (Katso kuva 1)
- (4) **Laitteen asetus:** Valitse "Apuohjelma"-valikko ja aseta kohtaan "Laite" PC. Oskilloskooppi aloittaa nyt tiedonsiirron käyttöliittymän kautta. (Katso kuva 1)
- (5) Ohjelmistoportin asetus: Käynnistä oskilloskoopin ohjelmisto; napsauta valikkopalkissa "Communication", valitse "Ports Settings", valitse asetusikkunassa "Yhdistä" kohtaan "USB". Onnistuneen yhdistämisen jälkeen yhteystiedot ohjelmiston oikeassa alakulmassa muuttuvat vihreäksi, katso kuva 2. Jos yhteystiedot kuitenkin tarkistavat automaattisesti, että USB on punainen, tietokoneeseen ei ole yhteyttä. Katso kuva 3

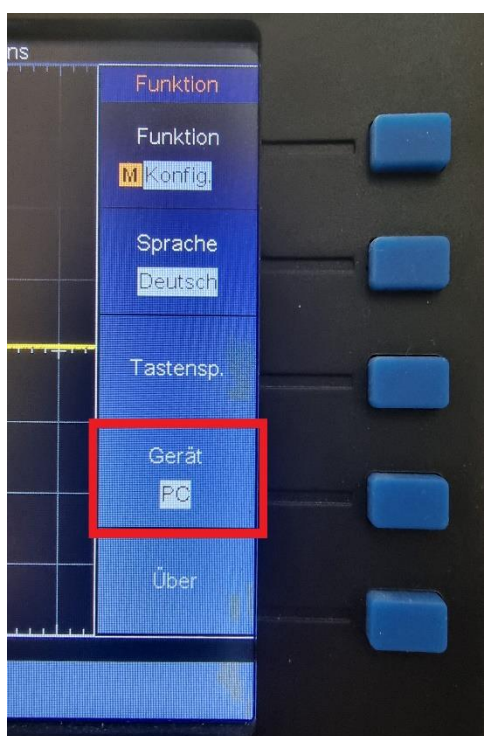

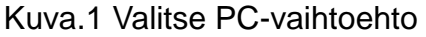

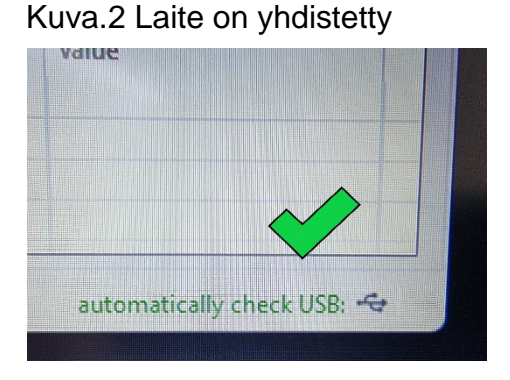

Kuva.2 Laite on yhdistetty

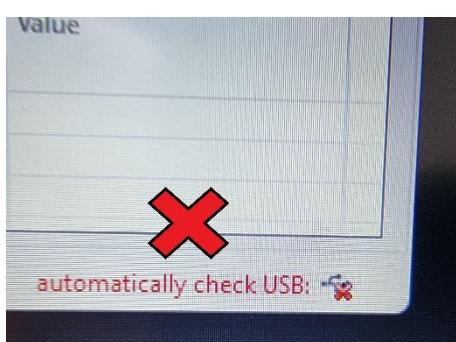

# 6.Sovellusesimerkkejä

# Esimerkki 1: Yksinkertaisen merkin mittaaminen

### osoitteessa.

Tässä esimerkissä näytetään tuntematon signaali piirissä ja mitataan signaalin taajuus ja huippujännite.

### 1. Suorita seuraavat toimenpiteet tämän signaalin näyttämiseksi nopeasti:

- Aseta koettimen valikon vaimennuskerroin arvoon 10X ja koettimen kytkin arvoon 10X (katso "*Fehler! Verweisquelle konnte nicht gefunden erden.*" sivulla PFehler! Textmarke nicht definiert.).
- (2) Kytke **kanavan 1** anturi piirin mitattuun pisteeseen.
- (3) Paina Autoset-painiketta.

Oskilloskooppi käyttää **Autoset-toimintoa** aaltomuodon optimointiin. Tämän perusteella voit säätää edelleen pysty- ja vaakajaotusta, kunnes aaltomuoto vastaa tarpeitasi.

### 2. suorittaa automaattisen mittauksen

Oskilloskooppi voi mitata useimmat näytettävistä signaaleista automaattisesti. Voit mitata CH1:n jakson ja taajuuden seuraavasti:

- (1) Näytä oikea valikko painamalla Meas-painiketta.
- (2) Valitse oikeanpuoleisesta valikosta Add CH1.
- (3) Valitse vasemmalla olevasta Tyyppi-valikosta M-painikkeella Alue.
- (4) Valitse oikeanpuoleisesta valikosta AddCH1. Jaksotyyppi lisätään.
- (5) Valitse vasemmanpuoleisessa Type-valikossa **Frequency (Taajuus**) kääntämällä **M-nuppia.**
- (6) Valitse oikeanpuoleisesta valikosta AddCH1. Taajuustyyppi lisätään.

Mitattu arvo näytetään automaattisesti näytön vasemmassa alareunassa (ks. *Kuvitus 0-1*).

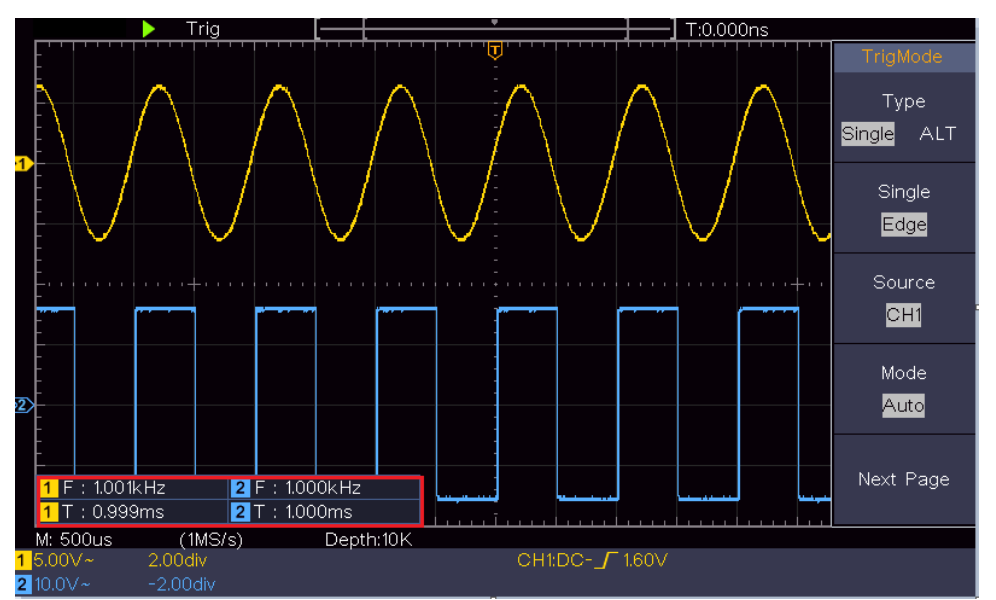

Kuvitus 0-1 Jakson ja taajuuden arvojen mittaaminen tietylle signaalille

# Esimerkki 2: Vahvistimen vahvistaminen mittauspiirissä

Tässä esimerkissä on kyse vahvistimen vahvistuksen määrittämisestä mittauspiirissä. Ensin mitataan oskilloskoopilla piirin tulosignaalin ja lähtösignaalin amplitudi ja lasketaan sitten vahvistus annettujen kaavojen avulla.

Aseta anturivalikon vaimennuskerroin **10X** ja anturin kytkimen vaimennuskerroin **10X** (katso "*Fehler! Verweisquelle konnte nicht gefunden werden.*" sivulla PFehler! Textmarke nicht definiert.).

Kytke oskilloskoopin kanava CH1 piirin tulosignaaliin ja kanava CH2 lähtösignaaliin.

### Työvaiheet:

- (1) Paina **Autoset-painiketta**, jolloin oskilloskooppi asettaa automaattisesti kahden kanavan aaltomuodot oikeaan näyttötilaan.
- (2) Näytä oikea valikko painamalla Measure-painiketta.
- (3) Valitse oikeanpuoleisesta valikosta AddCH1.
- (4) Valitse vasemmalla olevassa Type (Tyyppi) -valikossa M-nupilla PK-PK.
- (5) Valitse oikeanpuoleisesta valikosta **AddCH1**. Kärki-kärki-tyyppi CH1 lisätään.
- (6) Valitse oikeanpuoleisesta valikosta **AddCH2**. CH2:n huippuarvotyyppi lisätään.
- (7) Lue kanavien 1 ja 2 huippujännitteet näytön vasemmasta alareunasta (ks. *Kuvitus 0-2*).
- (8) Laske vahvistimen vahvistus seuraavien kaavojen avulla.

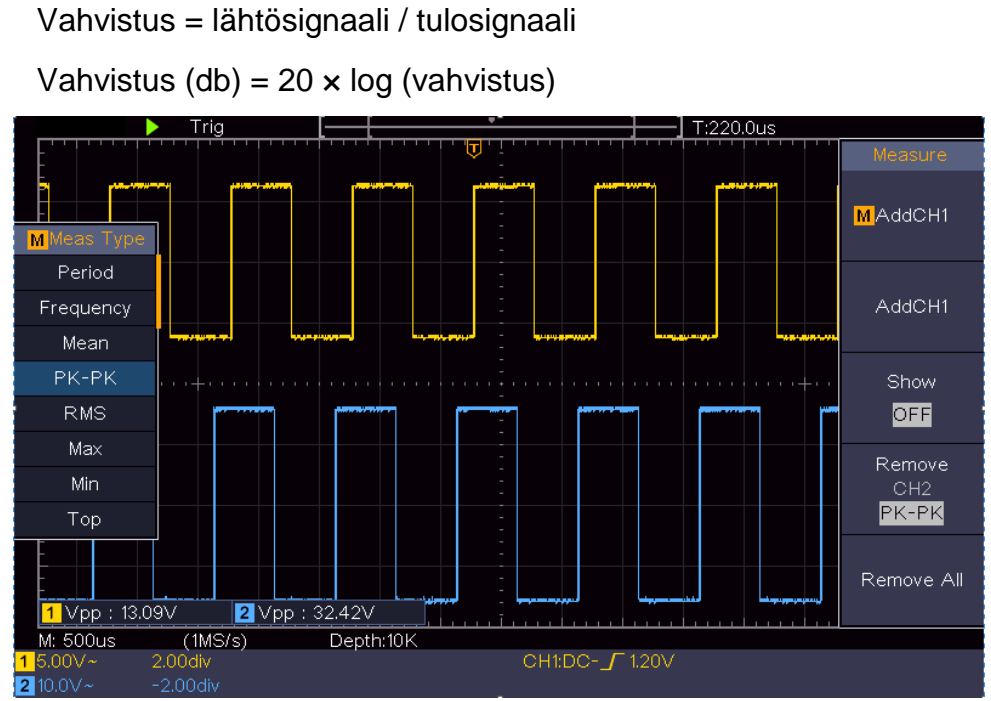

Kuvitus 0-2 Vahvistusmittauksen aaltomuoto

### Esimerkki 3: Yhden merkin kaappaaminen osoitteessa .

Digitaalista oskilloskooppia on melko helppo käyttää ei-periodisten signaalien, kuten pulssin, purskeen jne. kuvaamiseen. Yleinen ongelma on kuitenkin se, miten laukaisu asetetaan, kun signaalista ei ole tietoa. Jos esimerkiksi pulssi on TTL-tasoinen logiikkasignaali, liipaisutason pitäisi olla 2 volttia ja liipaisureunan pitäisi olla nouseva reuna. Oskilloskooppimme tukemien eri toimintojen avulla käyttäjä voi ratkaista tämän ongelman yksinkertaisella lähestymistavalla. Suorita ensin testi automaattisella liipaisulla, jotta saat selville lähimmän liipaisutason ja liipaisutyypin. Tämä auttaa käyttäjää tekemään pieniä säätöjä oikean liipaisutason ja -tavan saavuttamiseksi. Saavutamme tämän seuraavasti:

#### Suorita seuraavat vaiheet:

- (1) Aseta koettimen valikon vaimennuskerroin 10X:ksi ja koettimen kytkimen vaimennuskerroin 10X:ksi (katso "*Fehler! Verweisquelle konnte nicht efunden werden.*" PFehler! Textmarke nicht definiert.).
- (2) Säädä Vertical Scale (Pystysuora asteikko) ja Horizontal Scale (Vaakasuora asteikko) -painikkeilla sopiva pystysuora ja vaakasuora alue tarkkailtavaa signaalia varten.
- (3) Näytä oikeanpuoleinen valikko painamalla Acquire-painiketta.
- (4) Valitse oikeanpuoleisesta valikosta Acquisition as Peak.
- (5) Näytä oikeanpuoleinen valikko painamalla Trigger Menu -painiketta.
- (6) Valitse oikeanpuoleisesta valikosta Type as single.

- (7) Valitse oikeanpuoleisesta valikosta Single as Flank.
- (8) Valitse oikeanpuoleisessa valikossa Source as CH1.
- (9) Paina oikeanpuoleisessa valikossa Seuraava sivu ja valitse Pairing as DC.
- (10) Valitse oikeanpuoleisesta valikosta **Edge** as (**\_\_\_\_** rising).
- (11) Käännä liipaisutason säädintä ja aseta liipaisutaso noin 50 %:iin mitattavasta signaalista.
- Tarkista näytön yläreunassa oleva laukaisun tilan ilmaisin. Jos se ei ole (12)valmis, paina Run/Stop-painiketta ja aloita kuvaaminen ja odota laukaisua. Kun signaali saavuttaa asetetun laukaisutason, otetaan näyte ja se näytetään näytöllä. Näin satunnainen pulssi voidaan helposti kaapata. Jos haluamme esimerkiksi löytää harjan, jolla on suuri amplitudi, asetamme liipaisutason hieman korkeammaksi kuin keskimääräinen signaalitaso, painamme Run/Stop-painiketta ja odotamme liipaisua. Heti kun harju laukaisee automaattisesti ja tallentaa aaltomuodon syntyy, laite laukaisuajankohtaa ympäröivällä jaksolla. Kääntämällä vaakasuuntaisen ohjauspaneelin vaakasuuntaista asentosäädintä voit muuttaa vaakasuuntaista liipaisuasentoa negatiivisen viiveen saamiseksi, joka mahdollistaa aaltomuodon helpon havainnoinnin ennen harjanteen esiintymistä (ks. Kuvitus 0-3).

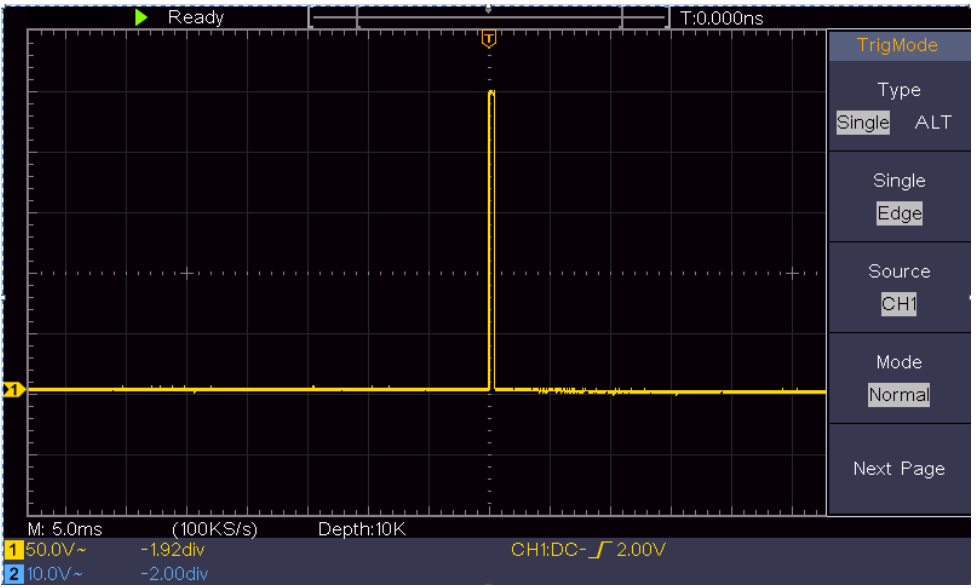

Kuvitus 0-3 Yksittäisen signaalin tallentaminen

### Esimerkki 4: Analysoi merkin yksityiskohdat osoitteessa.

Kohina on hyvin yleistä useimmissa elektronisissa signaaleissa. Kohinan syiden selvittäminen ja kohinatason pienentäminen on oskilloskoopin erittäin tärkeä toiminto.

Analyysi:

Melun taso osoittaa joskus vikaa elektroniikkapiirissä. Huippujen havaitsemistoiminnoilla on tärkeä rooli tämän kohinan yksityiskohtien selvittämisessä.

Toimi seuraavasti:

- (1) Näytä oikeanpuoleinen valikko painamalla Acquire-painiketta.
- (2) Valitse oikeanpuoleisessa valikossa huippuarvoksi Capture.

Näytössä näkyvässä signaalissa on jonkin verran kohinaa. Jos otat Peaktoiminnon käyttöön ja muutat aikaperustan hidastamaan saapuvaa signaalia, toiminto havaitsee mahdolliset piikit tai purskeet (ks. *Kuvitus 0-4*).

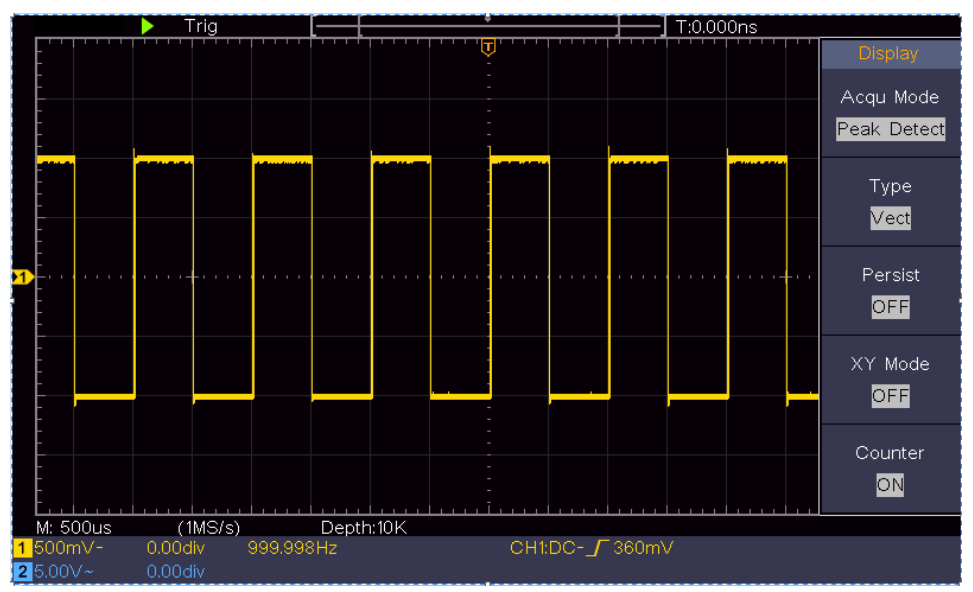

Kuvitus 0-4 Signaali ja kohina

### Erotetaan kohina signaalista

Kun keskityt itse signaaliin, on tärkeää pitää kohinataso mahdollisimman alhaisena, jotta signaalista saadaan selville enemmän yksityiskohtia. Oskilloskooppimme tarjoama keskiarvotustoiminto voi auttaa sinua saavuttamaan tämän tavoitteen.

Seuraavassa kuvataan, miten keskiarvotoiminto aktivoidaan.

- (1) Näytä oikeanpuoleinen valikko painamalla Acquire-painiketta.
- (2) Valitse oikeanpuoleisesta valikosta Acqu Mode keskiarvoksi.
- (3) Käännä M-säädintä ja tarkkaile aaltomuotoa, joka saadaan eri keskiarvolukujen aaltomuotojen keskiarvoistamisesta.

Käyttäjä näkee paljon alhaisemman satunnaisen kohinan tason ja näkee enemmän yksityiskohtia itse signaalista. Kun keskiarvoa on sovellettu, käyttäjä voi helposti nähdä harjut signaalin osan nousevissa ja laskevissa reunoissa (ks. *Kuvitus 0-5*).

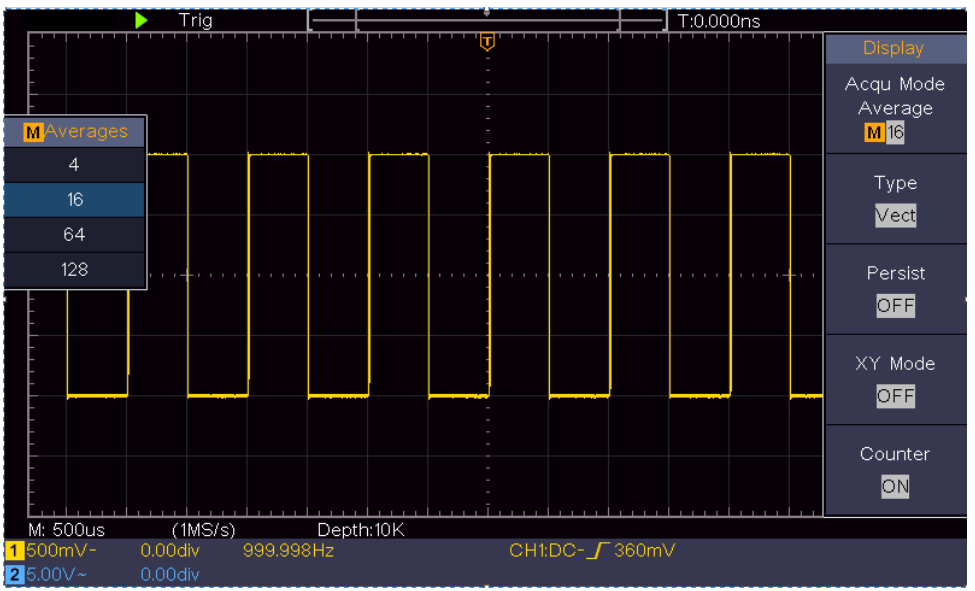

Kuvitus 0-5 Melutason pienentäminen keskiarvotoiminnolla

# Esimerkki 5: X -Y -funktion soveltaminen -Y -funktion

### soveltaminen.

### Kahden kanavan signaalien välisen vaihe-eron tutkiminen.

Esimerkki: Tarkista signaalin vaiheenmuutos sen jälkeen, kun se on kulkenut piirin läpi.

X-Y-tila on erittäin käyttökelpoinen kahden toisiinsa liittyvän signaalin vaihesiirtymän tutkimiseen. Tässä esimerkissä tarkastellaan vaiheittain signaalin vaiheellista siirtymää sen jälkeen, kun se on kulkenut tietyn piirin läpi. Lähdesignaaleina käytetään piirin tulosignaalia ja piirin lähtösignaalia.

Jos haluat tarkastella piirin tuloja ja lähtöjä X-Y-koordinaatiston muodossa, toimi seuraavien vaiheiden mukaisesti:

- Aseta koettimen valikon vaimennuskerroin 10X:ksi ja koettimen kytkimen vaimennuskerroin 10X:ksi (katso "Fehler! Verweisquelle konnte nicht efunden werden." sivulla PFehler! Textmarke nicht definiert.).
- (2) Kytke kanavan 1 anturi verkon tuloon ja kanavan 2 anturi verkon lähtöön.
- (3) Paina **Autoset-painiketta, jolloin** oskilloskooppi kytkee kahden kanavan signaalit päälle ja näyttää ne näytöllä.

- (4) Käännä **pystysuuntaista asteikkosäädintä niin**, että kahden signaalin amplitudit ovat suunnilleen yhtä suuret.
- (5) Näytä oikeanpuoleinen valikko painamalla Acquire-painiketta.
- (6) Valitse oikeanpuoleisessa valikossa XY-tilaksi **ON**. Oskilloskooppi näyttää verkon tulo- ja kytkentäominaisuudet Lissajous-diagrammin muodossa.
- (7) Käännä Vertical Scale- ja Vertical Position -säätimiä aaltomuodon optimoimiseksi.
- (8) Elliptisen oskillogrammin menetelmää käyttäen vaihe-ero havaitaan ja lasketaan (ks. *Kuvitus 0-6*).

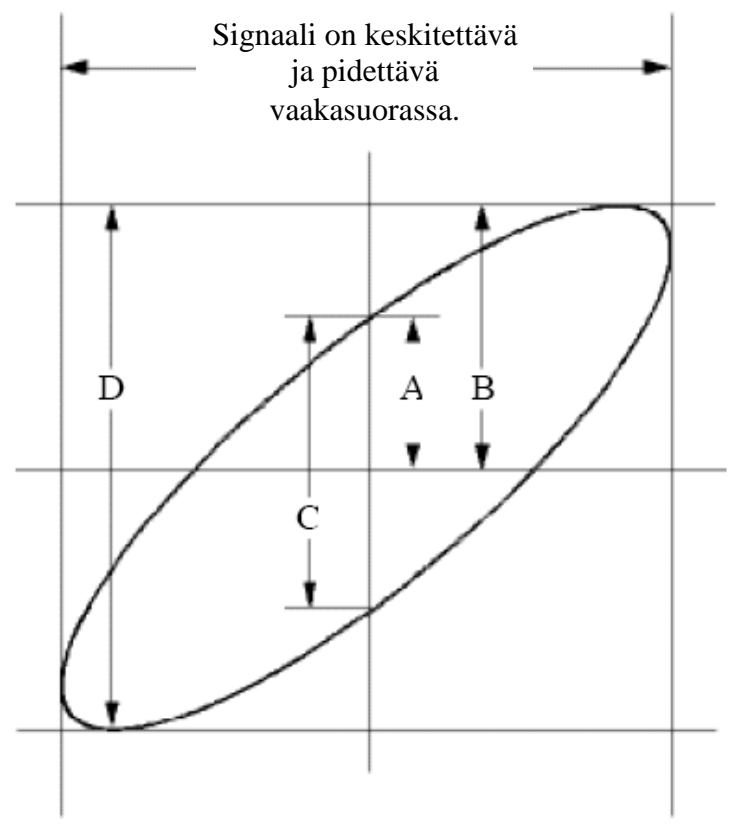

Kuvitus 0-6 Lissajous-kaavio

Perustuen lausekkeeseen **sin (q) = A/B tai C/D, q** on vaihe-erokulma ja A:n, B:n, C:n ja D:n määritelmät on esitetty yllä olevassa kuvaajassa. Näin saadaan vaihe-erokulma, nimittäin **q = ± arcsin (A/B)** tai ± **arcsin (C/D)**. Jos ellipsin pääakseli sijaitsee I ja III kvadrantissa, määritetyn vaihe-erokulman pitäisi sijaita I ja IV kvadrantissa eli välillä (0 -  $\pi$  /2) tai (3 $\pi$  / 2 - 2 $\pi$ ). Jos ellipsin pääakseli sijaitsee II ja IV kvadrantissa, määritetyn vaihe-erokulman tulisi sijaita II ja III kvadrantissa eli välillä ( $\pi$  / 2 -  $\pi$ ) tai ( $\pi$  - 3 $\pi$  /2).

## Esimerkki 6: Videosignaalin laukaisu

Tarkkaile television videopiiriä, käytä videolaukaisinta ja saat vakaan näytön videolähdösignaalista.

#### Videokentän laukaisu

Videokentän laukaisua varten noudata seuraavia ohjeita:

- (1) Näytä oikeanpuoleinen valikko painamalla Trigger Menu -painiketta.
- (2) Valitse oikeanpuoleisesta valikosta Type as single.
- (3) Valitse oikeanpuoleisesta valikosta **Single** as **Video**.
- (4) Valitse oikeanpuoleisessa valikossa **Source** as **CH1**.
- (5) Valitse oikeanpuoleisesta valikosta NTSC-, PAL- tai SECAM-tila.
- (6) Paina oikeanpuoleisessa valikossa **Seuraava sivu** ja valitse **kentäksi Synkronoi**.
- (7) Käännä pystysuuntaista asteikkoa, pystysuuntaista asentoa ja vaakasuuntaista asteikkoa oikean aaltomuodon näytön saamiseksi (ks. *Kuvitus 0-7*).

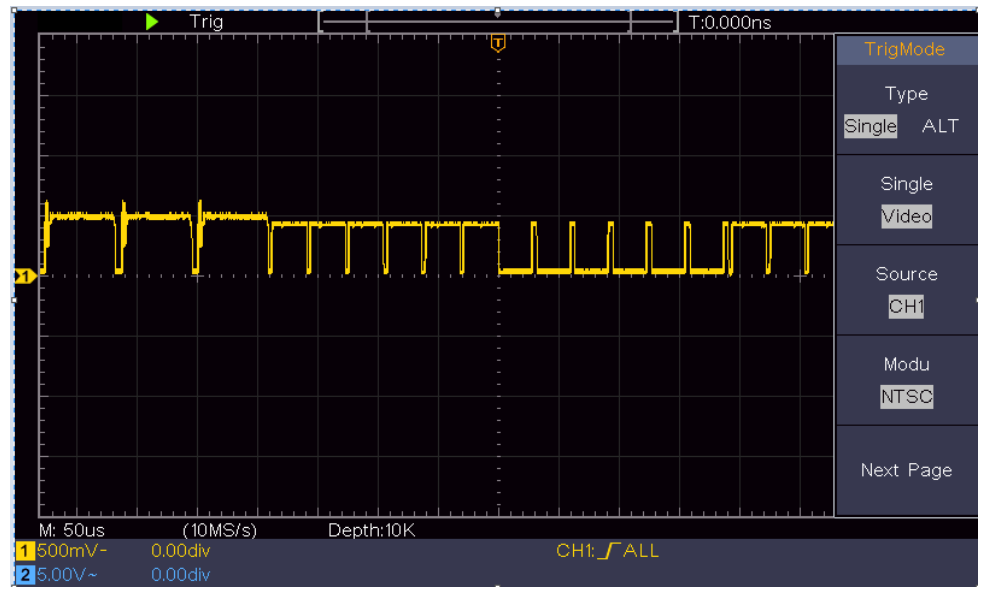

Kuvitus 0-7 Videokenttälaukaisimella kuvattu aaltomuoto

# 6. Vianmääritys

### 1. Oskilloskooppi on kytketty päälle, mutta näyttö ei näy.

- Tarkista käytetty kylmälaitteen kaapeli vikojen varalta.
- Tarkista, että virtaliitäntä on kytketty oikein ja että se on kytketty kokonaan.
- Käynnistä laite uudelleen sen jälkeen, kun olet suorittanut edellä mainitut tarkistukset. Paina virtakytkin kokonaan alas tiukasti painamalla.
- Jos ongelma jatkuu, ota yhteyttä tekniseen asiakaspalveluumme.

### 2. Kun signaali on otettu, signaalin aaltomuoto ei näy näytöllä.

- Tarkista, että anturi on kytketty oikein BNC-liittimeen.
- Tarkista, että anturi on liitetty oikein mitattavaan kohteeseen.
- Tarkista, tuottaako mitattava kohde signaalia (häiriö voi johtua sen kanavan, josta signaali syntyy, liittämisestä häiriintyneeseen kanavaan).
- Suorita mittausprosessi uudelleen.
- 3. Jännitteen amplitudin mitattu arvo on 10 kertaa tai 1/10 todellisesta arvosta.

Tarkista, että tulokanavan vaimennuskerroin ja anturin vaimennussuhde vastaavat toisiaan (katso "*Fehler! Verweisquelle konnte nicht gefunden erden.*" sivulla P**Fehler! Textmarke nicht definiert.**).

### 4. Aaltomuoto näytetään, mutta se ei ole vakaa.

- Tarkista, että **TRIG MODE** -valikon **Source (Lähde)** -vaihtoehto vastaa käytännön sovelluksessa käytettävää signaalikanavaa.
- Tarkista kohta Laukaisutyyppi: Yhteinen signaali valitsee tyypiksi reunalaukaisutilan ja videosignaali valitsee videon. Kun vaihtoehtoinen liipaisu on valittu, kanavien 1 ja 2 liipaisutasot on asetettava oikeaan asentoon. Aaltomuoto voidaan näyttää tasaisesti vain, kun käytetään oikeaa liipaisutapaa.

### 5. Näyttö ei vastaa Run/Stop-painikkeen painamiseen.

Tarkista, onko TRIG MODE -valikossa valittu polariteetiksi Normal (Normaali) tai Signal (Signaali) ja ylittääkö liipaisutaso aaltomuotoalueen.

Jos näin on, säädä liipaisutasoa keskellä näyttöä tai aseta liipaisutilaksi Auto. Jos painat **Autoset-painiketta,** voit tehdä edellä mainitut asetukset automaattisesti.

6. Aaltomuodon näyttö näyttää muuttuvan hitaaksi sen jälkeen, kun AVERAGE-arvoa on nostettu Acqu-tilassa (katso "Fehler! Verweisquelle onnte nicht gefunden werden." sivulla PFehler! Textmarke nicht definiert. ), tai pidempi kesto on asetettu Nachleuten kohdassa Näyttö (katso "Fehler! erweisquelle konnte nicht gefunden werden." sivulla PFehler! Textmarke nicht definiert.).

"Tämä on normaalia, koska oskilloskooppi käyttää paljon enemmän datapisteitä.

# 7. Tekniset tiedot

Ellei toisin mainita, tekniset tiedot koskevat vain oskilloskooppia ja anturin vaimennus on asetettu 10-kertaiseksi. Nämä tekniset standardit voidaan saavuttaa vain, jos oskilloskooppi täyttää ensin seuraavat kaksi ehtoa.

- Laitteen tulisi toimia yhtäjaksoisesti vähintään 30 minuuttia määritetyssä käyttölämpötilassa.
- Jos käyttölämpötilan muutos on 5 °C tai enemmän, suorita "itsekalibrointi" (katso "*Fehler! Verweisquelle konnte nicht gefunden werden.*" sivulla PFehler! Textmarke nicht definiert.).

Kaikki eritelmästandardit voidaan täyttää lukuun ottamatta niitä, jotka on merkitty sanalla "tyypillinen".

| Suorituskykyominaisuudet |                       | Ohjeet                                        |                                         |  |
|--------------------------|-----------------------|-----------------------------------------------|-----------------------------------------|--|
|                          |                       | 1400                                          | 5 MHz                                   |  |
|                          |                       | 1401                                          | 10 MHz                                  |  |
| Kais                     | stanleveys            | 1402                                          | 20 MHz                                  |  |
|                          |                       | 1403                                          | 50 MHz                                  |  |
|                          |                       | 1404                                          | 100 MHz                                 |  |
|                          | Kanava                | 2 kanavaa                                     |                                         |  |
|                          | Tilo                  | Normaali,                                     | havaitse huippu,                        |  |
|                          | Па                    | keskiarvois                                   | tus                                     |  |
|                          |                       | 1400                                          | 100 MS/c                                |  |
| Hankinta                 | Näyttaanattataaiuua   | 1401                                          | 100 103/5                               |  |
|                          |                       | 1402                                          | 250 MS/s                                |  |
|                          | (Teadilajassa)        | 1403                                          | 500 MS/s                                |  |
|                          |                       | 1404                                          | 1 GS/s                                  |  |
|                          | Tulokytkentä          | DC, AC, maa                                   |                                         |  |
|                          | Tuloimpodonesi        | 1 M $\Omega$ ± 2 %, rinnakkain 20 pF ± 5 pF:n |                                         |  |
|                          | ruioimpedanssi        | kanssa.                                       |                                         |  |
|                          | Anturin               | 1X, 10X, 100X, 1000X                          |                                         |  |
|                          | vaimennuskerroin      |                                               |                                         |  |
|                          | Max. Tulojännite      | 400V (DC+AC, PK - PK)                         |                                         |  |
|                          | Kanavista kanaviin    | 50Hz: 100 : 1                                 |                                         |  |
| Tulo                     | eristys               | 10MHz: 40 : 1                                 |                                         |  |
|                          | Kanavien välinen      | 15000                                         |                                         |  |
|                          | viive (tyypillinen)   | 13005                                         |                                         |  |
|                          |                       | 1400                                          |                                         |  |
|                          | Kaistanleveysrajoitus | 1401                                          | Ei tukea                                |  |
|                          |                       | 1402                                          |                                         |  |
|                          |                       | 1403                                          | 20 MHz koko kaistanlevevs               |  |
|                          |                       | 1404                                          |                                         |  |
| Vaakasuora               | Nävtteenottotaaiuusal | 1400                                          | $0.5  \text{S/s} \sim 100  \text{MS/s}$ |  |
| iäriestelmä              |                       | 1401                                          |                                         |  |
| jui jostonna             |                       | 1402                                          | 0,5 S/s~250 MS/s                        |  |

| Suoritus              | kykyominaisuudet                               |                                                           | Ohjeet                                                                            |
|-----------------------|------------------------------------------------|-----------------------------------------------------------|-----------------------------------------------------------------------------------|
|                       |                                                | 1403                                                      | 0,5 S/s~500 MS/s                                                                  |
|                       |                                                | 1404                                                      | 0,5 S/s~1 GS/s                                                                    |
|                       | Interpolointi                                  | (Sinx)/x                                                  |                                                                                   |
|                       | Rangaistuksen<br>enimmäispituus                | 10K                                                       |                                                                                   |
|                       | Skannausnopeus<br>(S/div)                      | 1400<br>1401<br>1402<br>1403                              | 5 ns/jako - 1000 s/jako,<br>Vaihe vaiheelta 1 - 2 - 5<br>2 ns/jako - 1000 s/jako, |
|                       | Näytteenottotaajuus/r<br>eleen aikatarkkuus    | ±100 ppm                                                  | Vaine vaineeita 1 - 2 - 5                                                         |
|                       | Vaihteluväli (∆T)<br>Tarkkuus<br>(DC - 100MHz) | Single:<br>±(1 aikavä<br>ns);<br>Keskimäär<br>±(1 aikaväl | li + 100 ppm × lukema + 0,6<br>äinen>16:<br>i +100 ppm × lukema + 0,4 ns)         |
| Pystysuora resoluutio |                                                | 8 bittiä (2 k                                             | anavaa samanaikaisesti)                                                           |
|                       | Herkkyys                                       | 5 mV/div $\sim$                                           | 5 V/div                                                                           |
|                       | Siirtymä                                       | 1400<br>1401<br>1402<br>1403<br>1404                      | ±2 V (5 mV/div - 200 mV/div)<br>±200 V (500 mV/div - 5 V/div)                     |
|                       |                                                | 1400                                                      | 5 MHz                                                                             |
|                       | Analoginen<br>kaistanleveys                    | 1401                                                      | 10 MHz                                                                            |
| Pystysuora            |                                                | 1402                                                      | 20 MHz                                                                            |
| järjestelmä           |                                                | 1403                                                      | 50 MHz                                                                            |
|                       |                                                | 1404                                                      | 100 MHz                                                                           |
|                       | Yksi kaistanleveys                             | Täysi kaista                                              | anleveys                                                                          |
|                       | Matala taajuus                                 | ≥10 Hz (tul                                               | ossa, AC-kytkentä, -3 dB)                                                         |
|                       |                                                | 1400                                                      | ≤ 70ns                                                                            |
| No                    | Nousuaika (tulossa                             | 1401                                                      | ≤ 35ns                                                                            |
|                       | tyypillinen)                                   | 1402                                                      | ≤ 17,5 ns                                                                         |
|                       |                                                | 1403                                                      | l≤ 7,0 ns                                                                         |
|                       |                                                | 1404                                                      | ≤ 3,5 ns                                                                          |
|                       | DC-vahvistuksen<br>tarkkuus                    | ±%3                                                       |                                                                                   |

| Suoritusky              | ykyominai                   | suudet            | Ohjeet                                                                                                    |
|-------------------------|-----------------------------|-------------------|----------------------------------------------------------------------------------------------------|
|                         | DC-tarkkuus<br>(keskiarvo)  |                   | Jännite-ero kahden ≥16 jäljen keskiarvon<br>välillä, jotka on mitattu samalla<br>oskilloskooppiasetuksella ja samoissa<br>ympäristöolosuhteissa (△V):<br>±(3 % mitattu arvo + 0,05 div)                                                                                                    |
|                         | Aaltomuot                   | o käänteine       | n ON/OFF                                                                                                    |
|                         | Kursori                     |                   | $\triangle V$ , $\triangle T$ , $\triangle T$ & $\triangle V$ kursorien välillä,<br>automaattinen kursori                                                                                                    |
| Mittaus                 | Automaattinen               |                   | Jakso, taajuus, keskiarvo, PK-PK, RMS,<br>max, min, top, base, amplitudi, overshoot,<br>preshoot, rise time, fall time, +pulse<br>width, -pulse width, + duty cycle, duty<br>cycle, delay A→B ∳, delay A→B ∳,<br>cycle RMS, cursor RMS, screen duty<br>cycle, phase, +pulse count, -pulse count,<br>rise edge count, fall edge count, area ja<br>cycle area. |
|                         | Aaltomuodon<br>matematiikka |                   | +, -, *, / ,FFT                                                                                                    |
|                         | Aaltomuodon<br>tallennus    |                   | 16 aaltomuotoa                                                                                                    |
|                         | Lissajous<br>luku           | Kaistanlev<br>eys | Täysi kaistanleveys                                                                                                    |
|                         |                             | Vaihe-ero         | ±3 astetta                                                                                                    |
| Tietoliikenney<br>hteys | USB 2.0 (                   | USB-muisti        | ))                                                                                                    |
| Laskuri                 | Tuki                        |                   |                                                                                                    |

### Laukaisin:

| Suorituskykyominaisuudet |                                                | Ohjeet               |                              |
|--------------------------|------------------------------------------------|----------------------|------------------------------|
| Laukaisutason            | Sisäin<br>en                                   | 1400<br>1401<br>1402 | ± 4div näytön keskipisteestä |
|                          | •                                              | 1403<br>1404         | ± 5div näytön keskipisteestä |
| Laukaisutason            | Sisäin                                         |                      |                              |
| tarkkuus                 | en                                             | ±0.3 div             |                              |
| (tyypillinen)            |                                                |                      |                              |
| Liipaisimen<br>siirtymä  | Riippuen tuomion pituudesta ja aikaperusteesta |                      |                              |

| Suorituskykyomina               | aisuudet                     | Ohjeet                                                |  |
|---------------------------------|------------------------------|-------------------------------------------------------|--|
| Liipaisimen<br>pidätysalue      | 100 ns -10 s                 |                                                       |  |
| 50% tasoasetus<br>(tyypillinen) | Tulosignaalin taajuus ≥ Hz50 |                                                       |  |
| Reunan laukaisu                 | Kylki                        | Nouseva, laskeva                                      |  |
| Videolaukaisin                  | Modulaatio                   | NTSC-, PAL- ja SECAM-<br>standardijärjestelmien tuki. |  |
|                                 | Rivinumeroalue               | 1-525 (NTSC) ja 1-625 (PAL/SECAM).                    |  |

# Yleiset tekniset tiedot

### Näyttö

| Näytön tyyppi   | 7" värillinen LCD-näyttö (nestekidenäyttö) |
|-----------------|--------------------------------------------|
| Näytön tarkkuus | 800 (vaaka) × 480 (pysty) pikseliä         |
| Näytä värit     | 65536 väriä, TFT-näyttö                    |

### Anturikompensaattorin lähtö

| Lähtöjännite          | Nain 5 V, iallain huinnuiännita on > 1MO        |
|-----------------------|-------------------------------------------------|
| (tyypillinen)         | $100115$ v, jonon nuppujannite on $\geq 1002$ . |
| Taajuus (tyypillinen) | Neliöaalto 1 KHz                                |

### Teho

| Verkkojännite | 100 - 240 VACRMS, 50/60 Hz, CAT II |
|---------------|------------------------------------|
| Virrankulutus | 15< W                              |
| Sulake        | 2 A, luokka T, 250 V               |

### Ympäristö

| Lämpötila            | Käyttölämpötila: 0 °C - 40 °C |
|----------------------|-------------------------------|
| Suhteellinen kosteus | $\leq 90\%$                   |
| Korkeus              | Toiminta: 3 000 m             |
|                      | Ei toiminnassa: 15 000 m      |
| Jäähdytysmenetelmä   | Luonnollinen jäähdytys        |

### Mekaaniset eritelmät

| Mitta | 301 mm × 152 mm × 70 mm (L*K*S) |
|-------|---------------------------------|
| Paino | Noin 1,1 kg                     |

# 8. Liite

# Lisäys A: Täydennysosa

(Lisävarusteet riippuvat lopullisesta toimituksesta).

### Vakiovarusteet:

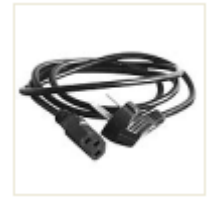

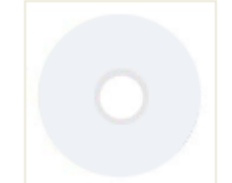

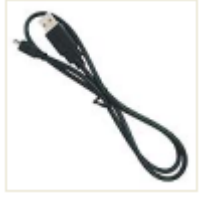

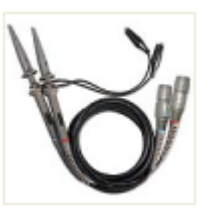

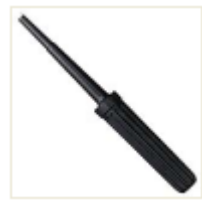

Verkkokaapeli

CD Rom

USB-kaapeli

Koetin

Asetustyökalu

# Liite B: Yleinen hoito ja Puhdistus

### Yleinen kunnossapito

Älä säilytä laitetta sellaisessa paikassa, jossa nestekidenäyttö altistuu suoralle auringonvalolle pitkiä aikoja.

Varoitus! Älä altista laitetta tai anturia suihkeille, nesteille tai liuottimille, jotta se ei vaurioidu.

### Puhdistus

Tarkasta laite ja anturit niin usein kuin käyttöolosuhteet edellyttävät. Suorita seuraavat toimenpiteet yksikön ulkopinnan puhdistamiseksi:

- 1. Pyyhi pöly laitteen ja anturin pinnalta pehmeällä liinalla. Kun puhdistat nestekidenäyttöä, varo vahingoittamasta läpinäkyvää nestekidenäytön suojakangasta.
- 2. Irrota oskilloskooppi virtalähteestä ennen puhdistusta. Puhdista laite kostealla, pehmeällä liinalla, johon ei tipu vettä. On suositeltavaa hangata pehmeällä pesuaineella tai raikkaalla vedellä. Älä käytä syövyttäviä kemiallisia puhdistusaineita, jotta laite tai anturi eivät vaurioidu.

**Varoitus:** Ennen kuin kytket laitteen uudelleen päälle, varmista, että se on täysin kuiva, jotta vältät kosteuden aiheuttaman sähköisen oikosulun tai ruumiinvamman. Kaikki oikeudet pidätetään, mukaan lukien tämän käyttöoppaan tai sen osien kääntäminen, uudelleen painaminen ja jäljentäminen.

Kaikenlainen jäljentäminen (valokopiointi, mikrofilmien ottaminen tai muu menetelmä) on sallittua vain kustantajan kirjallisella luvalla.

Viimeisin versio painatushetkellä. Pidätämme oikeuden tehdä teknisiä muutoksia laitteeseen edistyksen vuoksi.

Painovirheitä ja virheitä lukuun ottamatta.

Vahvistamme täten, että kaikki yksiköt täyttävät asiakirjoissamme ilmoitetut vaatimukset ja että ne toimitetaan kalibroituina tehtaalla. Kalibroinnin uusiminen 1 vuoden kuluttua on suositeltavaa erityisesti turvallisuuden kannalta tärkeissä sovelluksissa. Kalibrointi on maksullinen palvelu.

© PeakTech® 04/2023 Ehr/HR/Ehr/PL

PeakTech Prüf- und Messtechnik GmbH - Gerstenstieg 4 - DE-22926 Ahrensburg / Saksa □+49 (0) 4102 97398-80 ⊒ 2 → I (0) 4102 97398-99 <u>□ info@peaktech.de</u> vww.peaktech.de